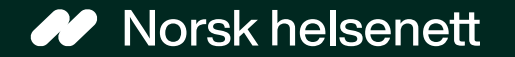

# Opplæring i Helsenorge

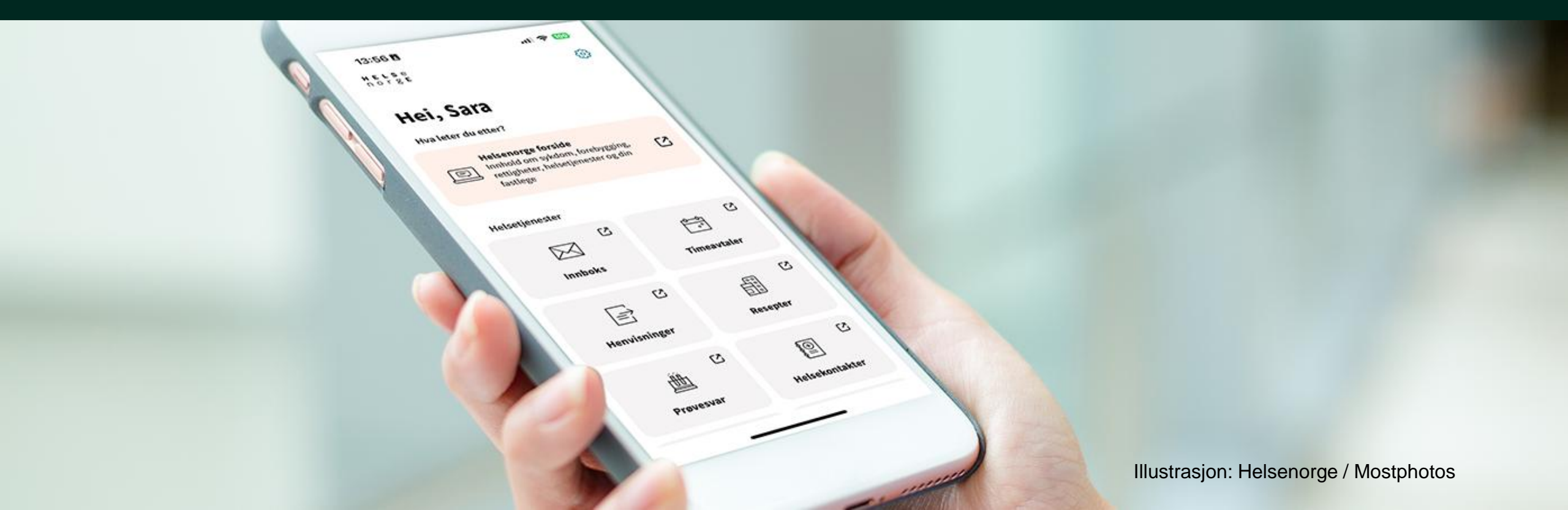

## Innhald

- 1. Kva Helsenorge er og kva vi kan gjere der
- 2. Korleis logge inn på Helsenorge
- 3. Nettryggleik, personvern og «unngå svindel logg deg inn»
- 4. Fullmakt og representasjon
- 5. Om bruk av tenester på Helsenorge
- 6. Praktiske oppgåver du kan prøve på Helsenorge

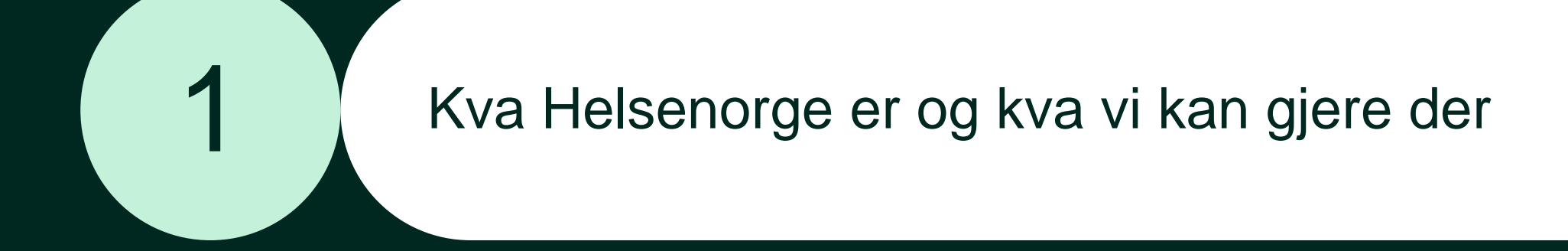

## Kva er Helsenorge?

- Helsenorge er ein app og ein nettstad for deg som innbyggar
- På Helsenorge finn du informasjon om helse og du kan logge inn for å bruke digitale helsetenester

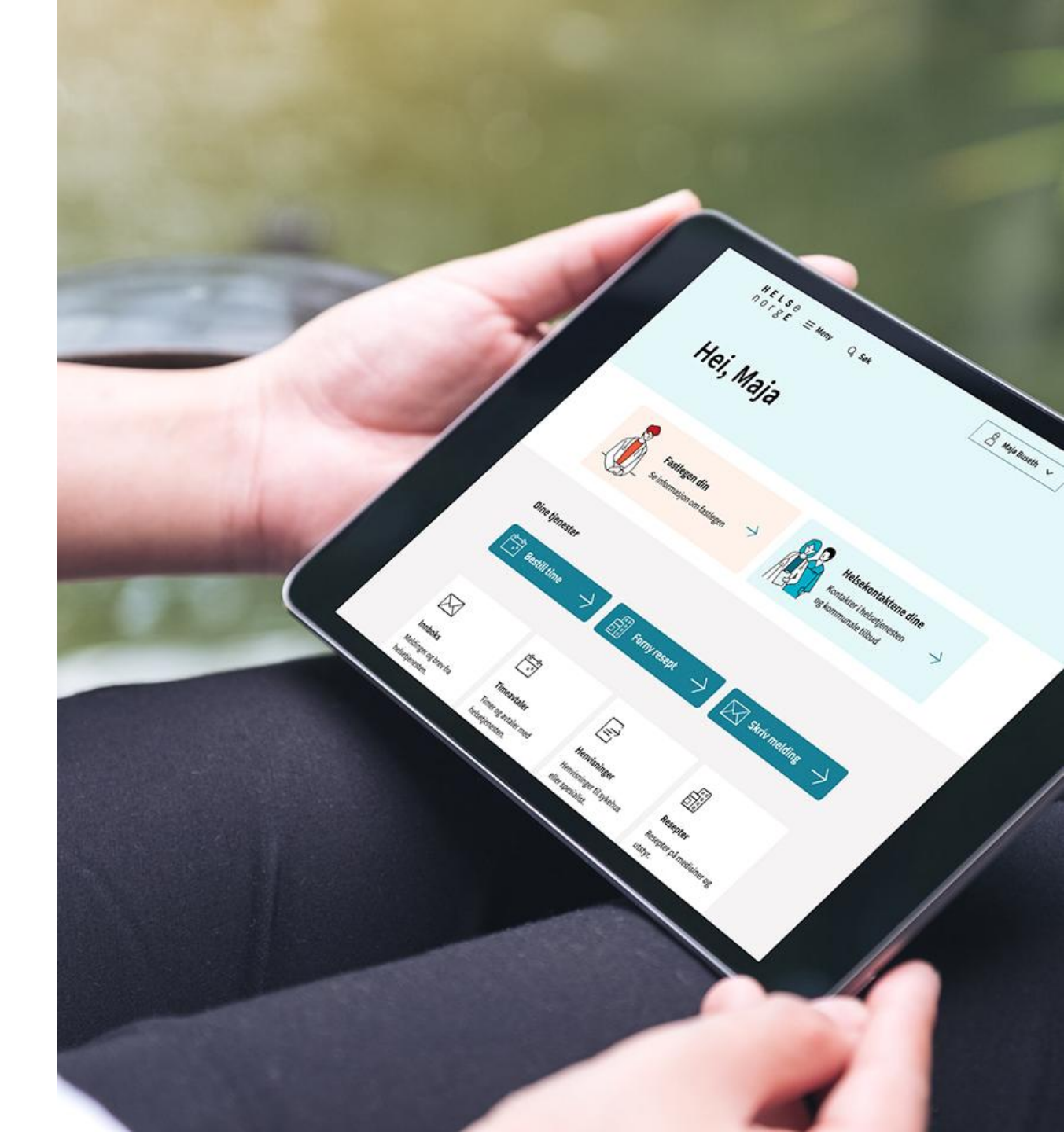

Helsenorge blir drive av Norsk helsenett, eit statsføretak eigd av Helseog omsorgsdepartementet

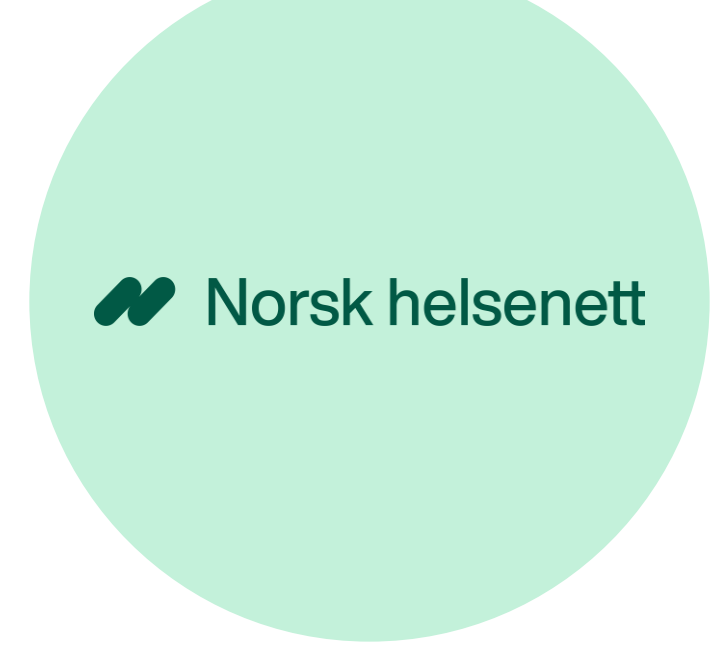

Helsenorge er hovudinngangen til offentlege helse- og omsorgstenester digitalt

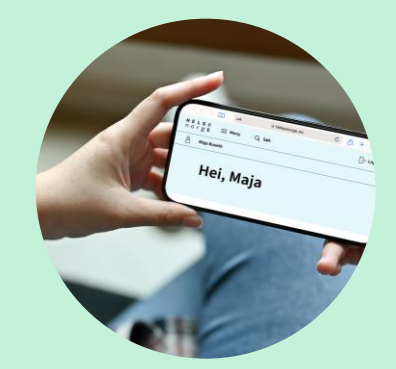

Illustrasjon: Helsenorge / Mostphotos

Nasjonal helse- og samhandlingsplan 2024-2027

# Føremålet til Helsenorge

- Helsenorge skal:
  - gjere det enklare å finne fram til og velje behandlar
  - gi tilgang til eigne helseopplysningar
  - gi tilbod om sjølvbetening og høve til sjølvhjelp
  - gi informasjon og råd om god helse og livsstil, symptom, sjukdom, behandling og rettar

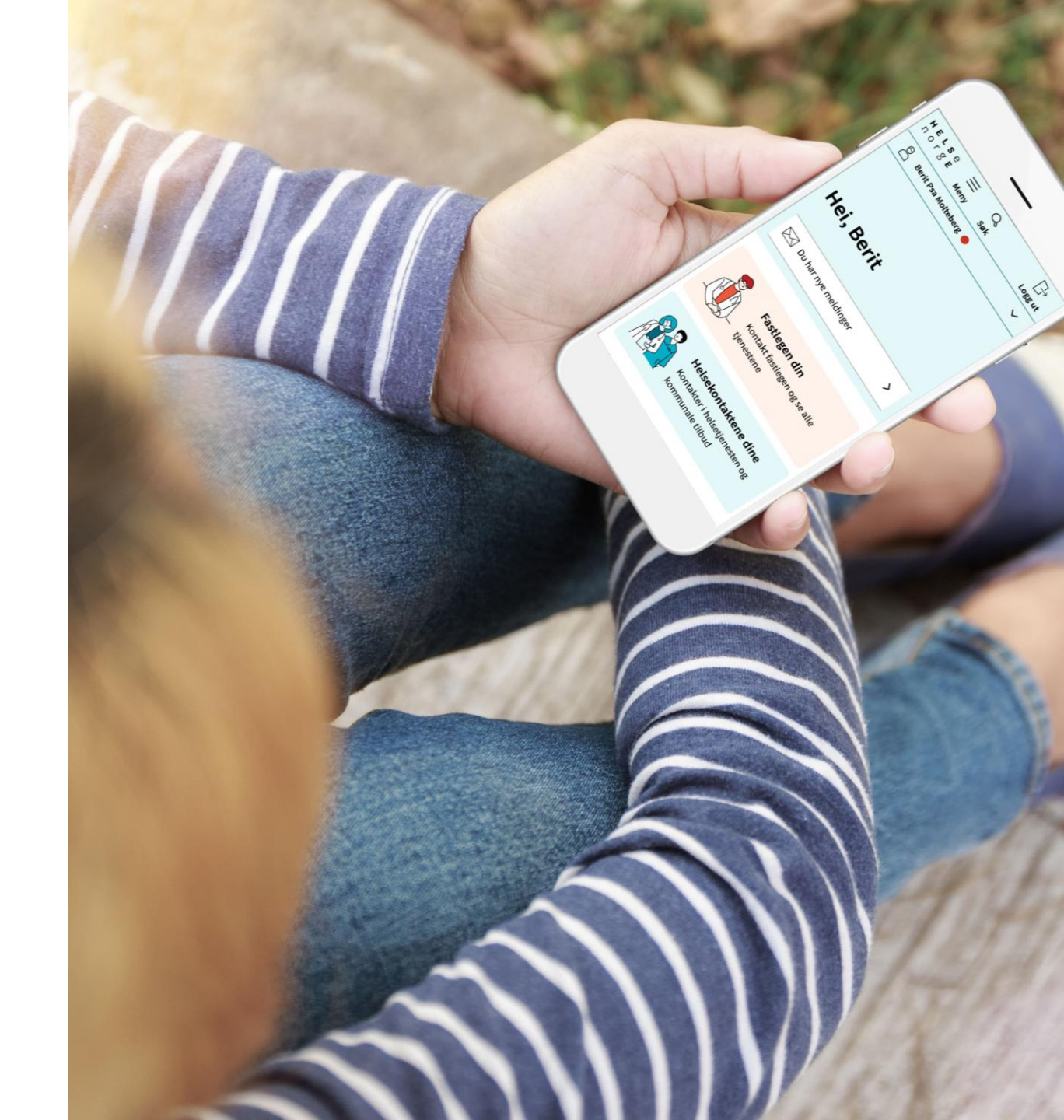

## Helsenorgetilbudet til innbyggar avheng av...

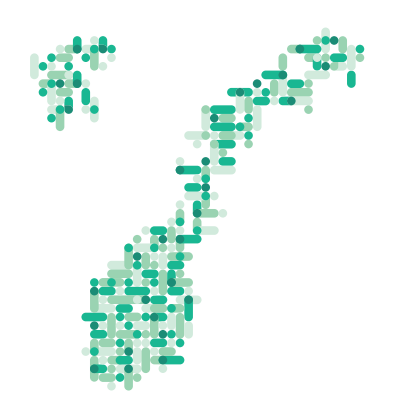

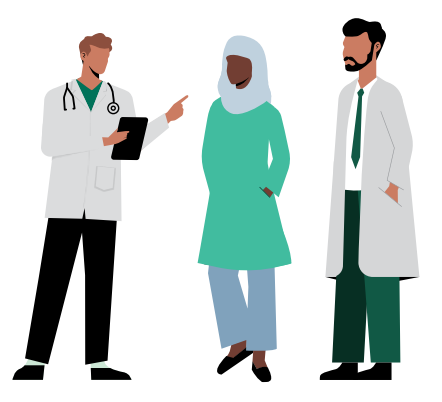

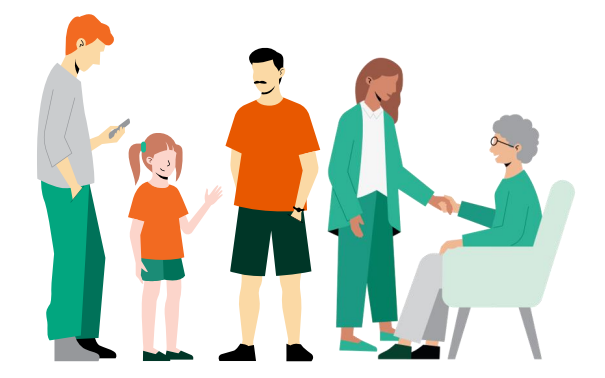

Kva helseregion du tilhøyrer Kva behandlar du går til Kva brukargruppe du tilhøyrer

## Kva kan du gjere på Helsenorge?

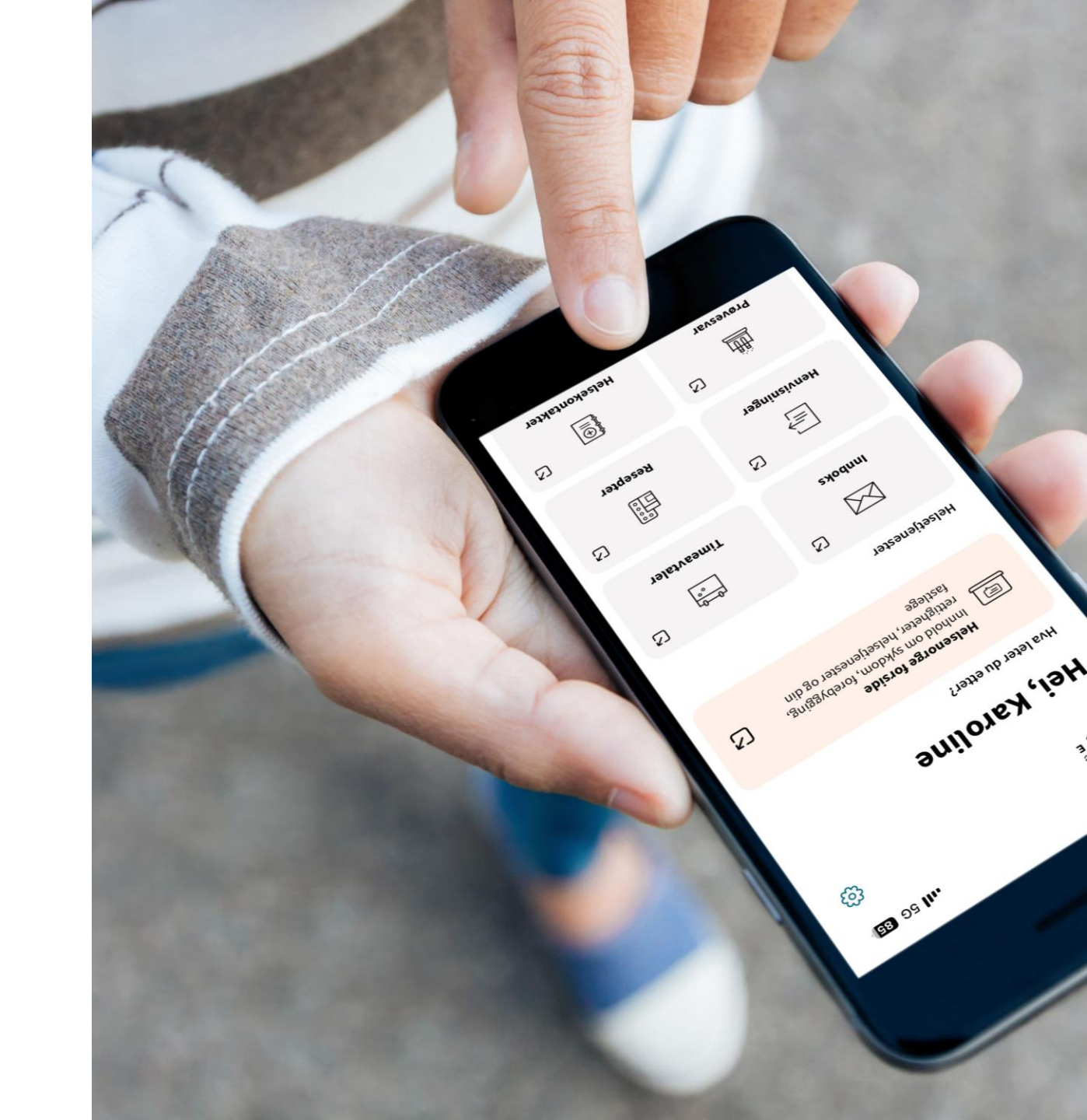

## Du kan lese kvalitetssikra informasjon

HELSe Influensa → Logg inn ⊟ Meny Q Søk norge Influensa gir feber, luftveissymptomer og muskelsmerter, men går K Betaling for helsetjenester som regel over av seg selv. Gravide, eldre og kronisk syke er mer utsatt for alvorlig sykdom. Norsk English Din rett til helsehjelp Frikort for helsetjenester Alle som bor i Norge har rett til nødvendige helse- og omsorgstjenester. Det gjelder også flyktninger og innvandrere som Frikort for helsetjenester får du når du har betalt over et visst har lovlig opphold. beløp i egenandeler. Trenger du å vise frikortet, finner du det digitalt på Helsenorge. Med frikort slipper du å betale egenandeler for resten av kalenderåret. **Bestilling av Europeisk** helsetrygdkort Illustrasion: Mostphotos Europeisk helsetrygdkort dokumenterer at du har rett til dekning av nødvendig helsehjelp i et annet EØS-land på samme vilkår som oppholdslandets egne statsborgere. Du bør ha med deg kortet hvis du skal oppholde deg midlertidig i et annet EØS-land eller i Sveits. Illustration: John & Ridburk 18

Illustrasjon: Morten Rakke / He<mark>lfo</mark>

Illustrasjon: Morten Rakke / Helfo

### Nettlesar på datamaskina:

| ELSe<br>orge | ≧ ≡ Meny Q S                                                                                                    | Søk                                                      |                                                                                        |                 |                                | -⊖ Logg inn |
|--------------|----------------------------------------------------------------------------------------------------|----------------------------------------------------------|----------------------------------------------------------------------------------------|-----------------|--------------------------------|-------------|
|              | Hva vil du g                                                                                                    | gjøre?                                                   |                                                                                        |                 |                                |             |
|              | <mark>₀∘</mark> Timeavtaler                                                                                                    |                                                          | Resepter                                                                               |                 | Innboks                        |             |
|              |                                                                                                    |                                                          | ✓ Se alle tjeneste                                                                     | r               |                                |             |
|              | Kvalitetssikret he                                                                                                    | elseinform                                               | asjon                                                                                  |                 |                                |             |
|              | Final SectorBruk Helsenorge sammen med ungdommen dinNå kan ungdom med foreldresamtykke be om å fornye resepten sin selv.Gi ungdommen mulighet til å bruke Helsenorge → |                                                          |                                                                                        |                 |                                |             |
|              |                                                                                                    | <b>Søk om Eur</b><br>Skal du på ferio<br>helsehjelp hvis | <b>ropeisk helsetrygdkort</b><br>e til et EU/EØS-land eller Sveits i<br>s du blir syk. | sommer? Euro    | peisk helsetrygdkort kan sikre | e deg       |
|              |                                                                                                    | Les mer om hv                                            | vem som kan få helsetrygdkort                                                          | et og hva det d | ekker →                        |             |

### Nettlesar på mobilen:

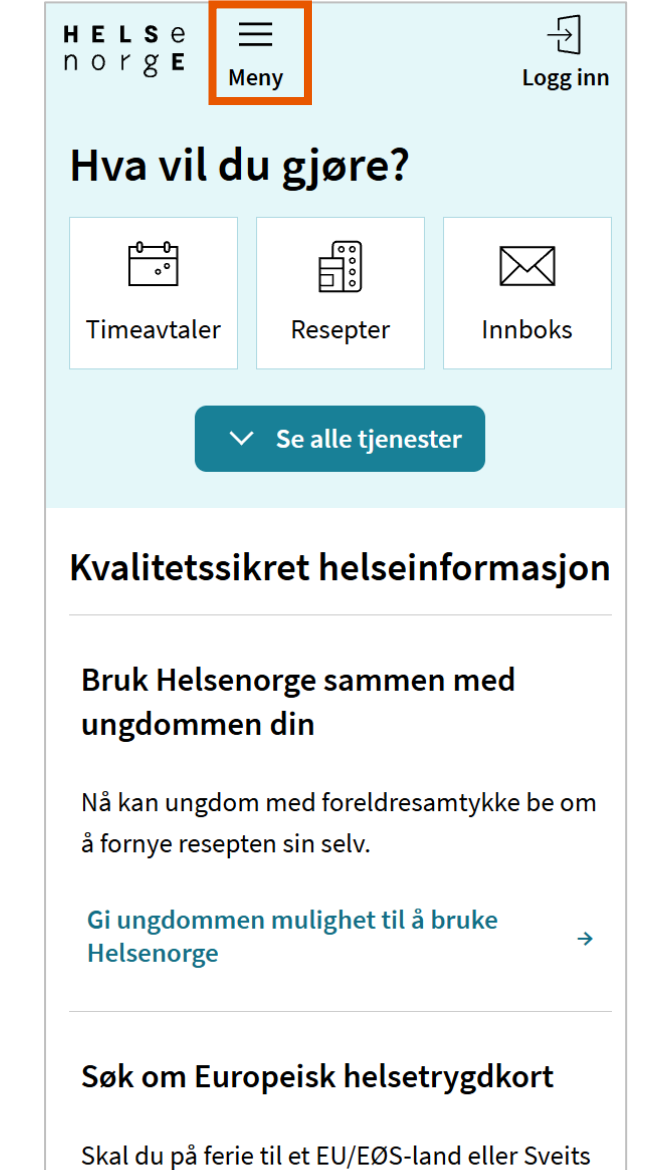

skal du på ferie til et EU/EØS-land eller Sveits i sommer? Europeisk helsetrygdkort kan sikre deg helsehjelp hvis du blir syk.

## Du kan bruke tenester

- Lese meldingar og brev frå helsetenesta
- Sjå og fornye reseptane dine
- Sjå oversikt over avtalane dine med helsetenesta
- Sjå kor mykje som står att før du oppnår frikort
- Byte fastlege

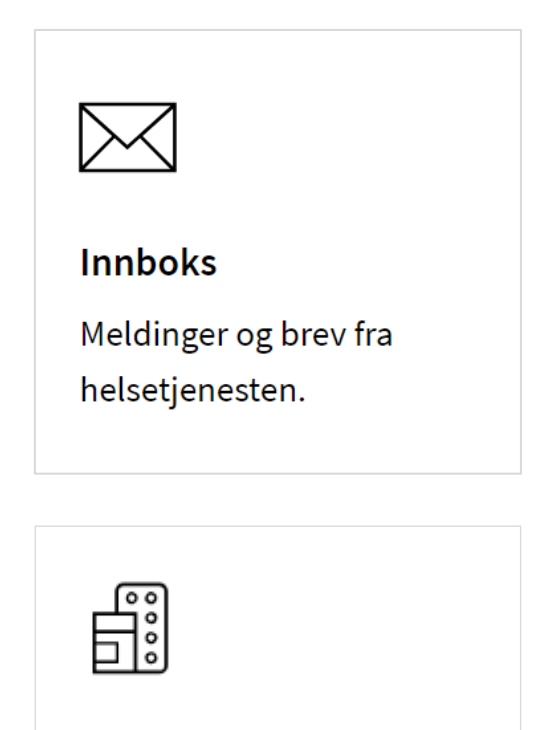

Resepter

Resepter på medisiner og utstyr.

## Helsenorge i bruk

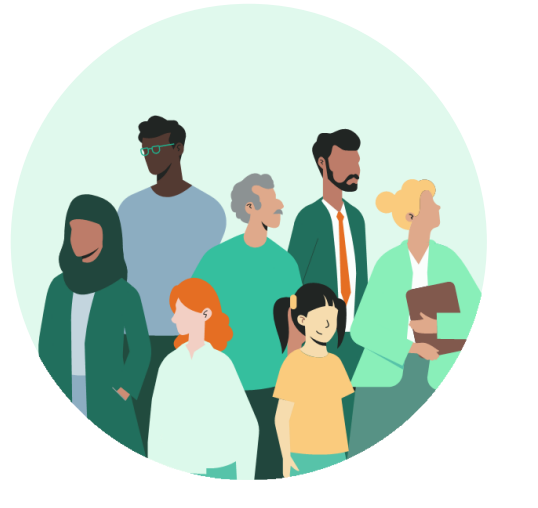

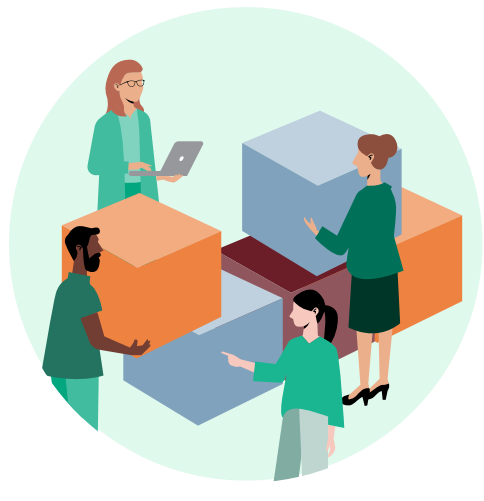

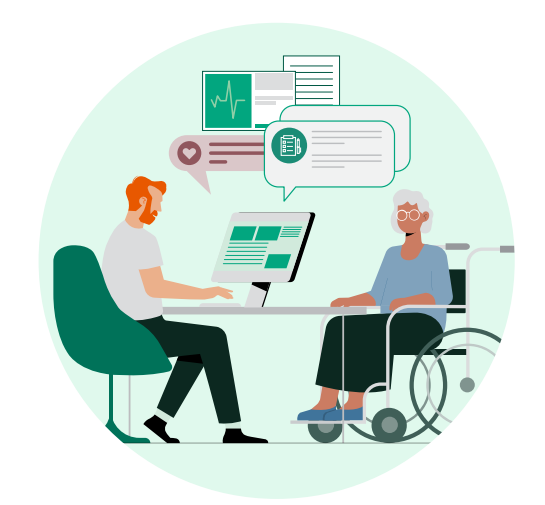

5,3 millionar registrerte brukarar i 2024 Alle regionar i Noreg tilbyr fleire tenester

Over **85%** av fastlegane tilbyr tenester på Helsenorge

# Få hjelp med Helsenorge

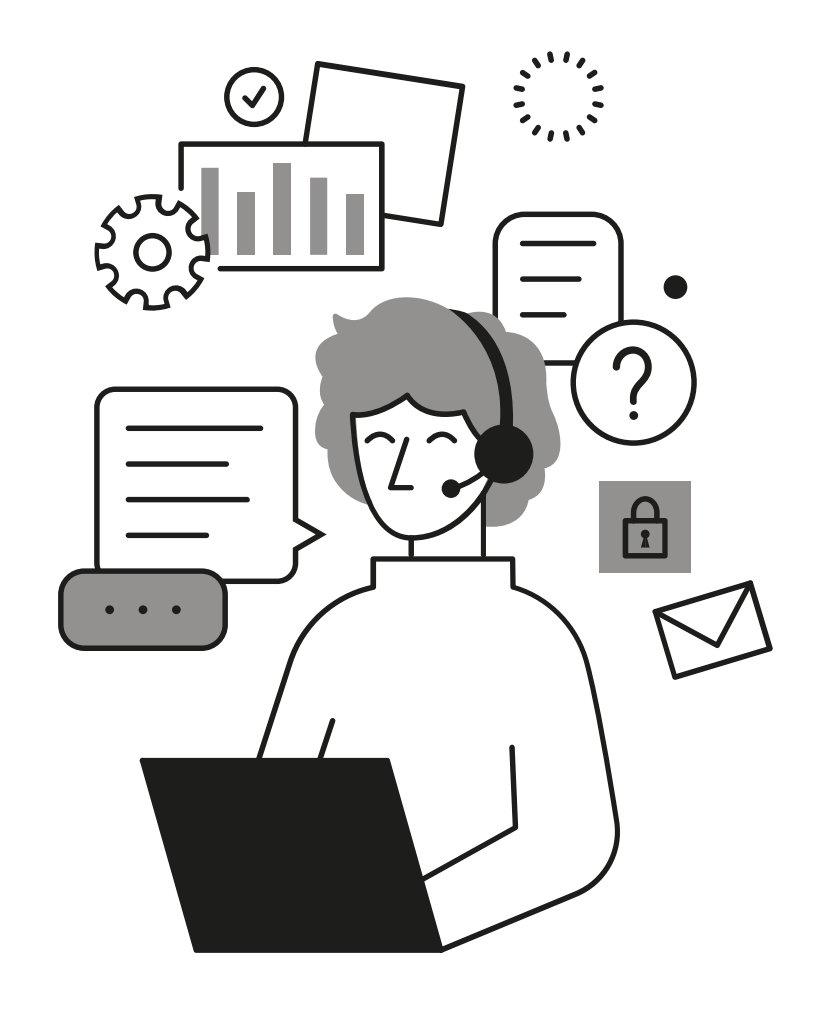

Om du ønsker hjelp kan du ringe Rettleiing Helsenorge:

# 23 32 70 00

Ope kvardagar mellom 08:00-15:30

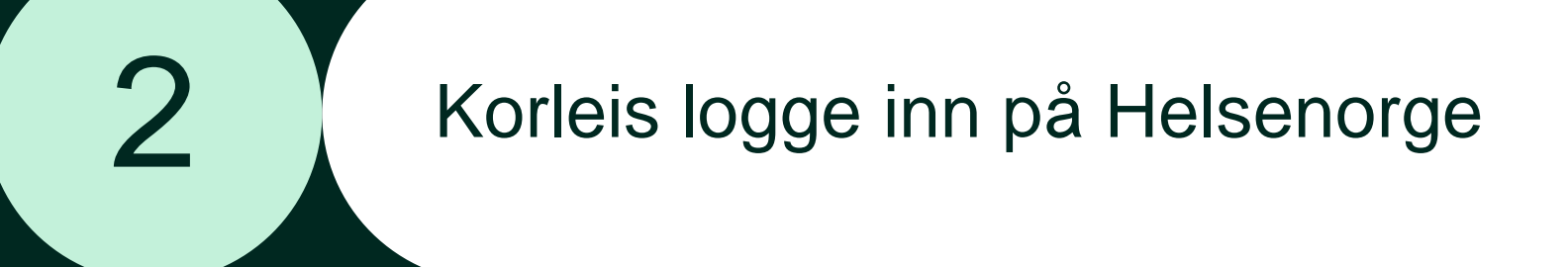

Første gong du loggar inn på Helsenorge treng du:

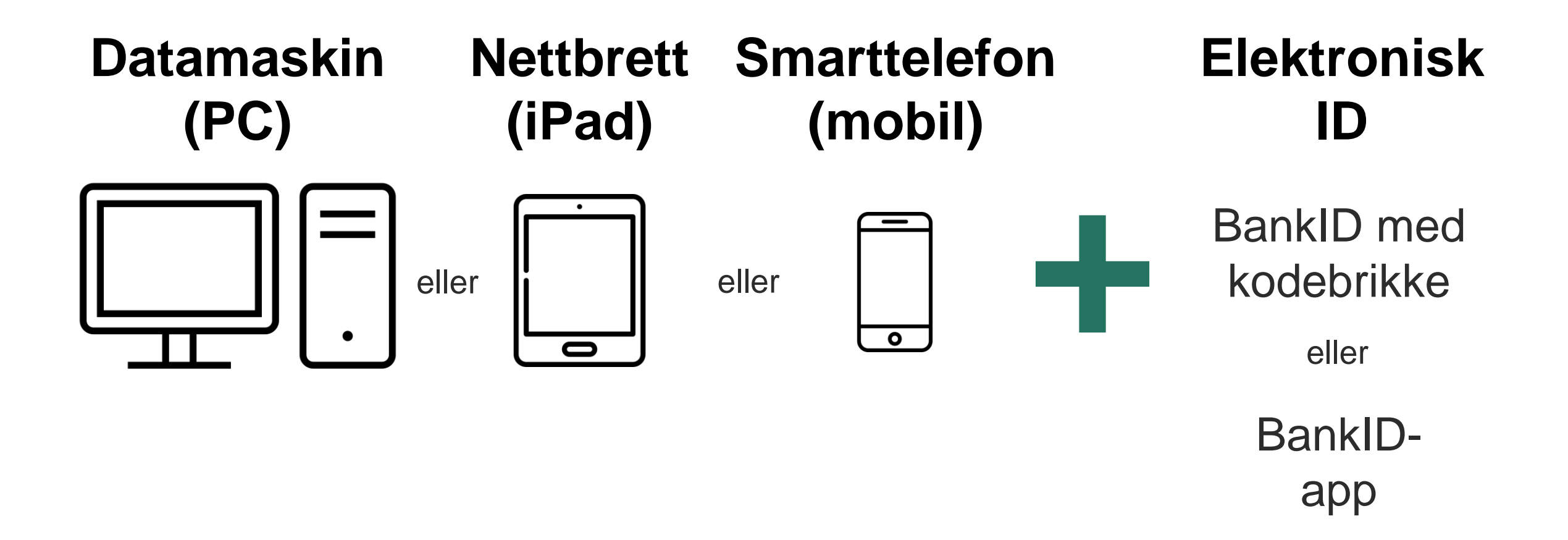

## Logge inn på Helsenorge steg-for-steg

- 1. Opn ein nettlesar, som til dømes Chrome, Safari, Firefox eller Edge
- 2. Trykk på feltet øvst i nettlesaren og skriv Helsenorge.no
- 3. Trykk Gå eller Enter på tastaturet
- 4. På framsida til Helsenorge: trykk på knappen «Logg inn»
- 5. Trykk på det alternativet for elektronisk ID som du kjenner til, til dømes BankID
- 6. Følg instruksjonane som du får på skjermen for å kome vidare
- 7. Når du ser namnet ditt på Helsenorge, så er du logga inn

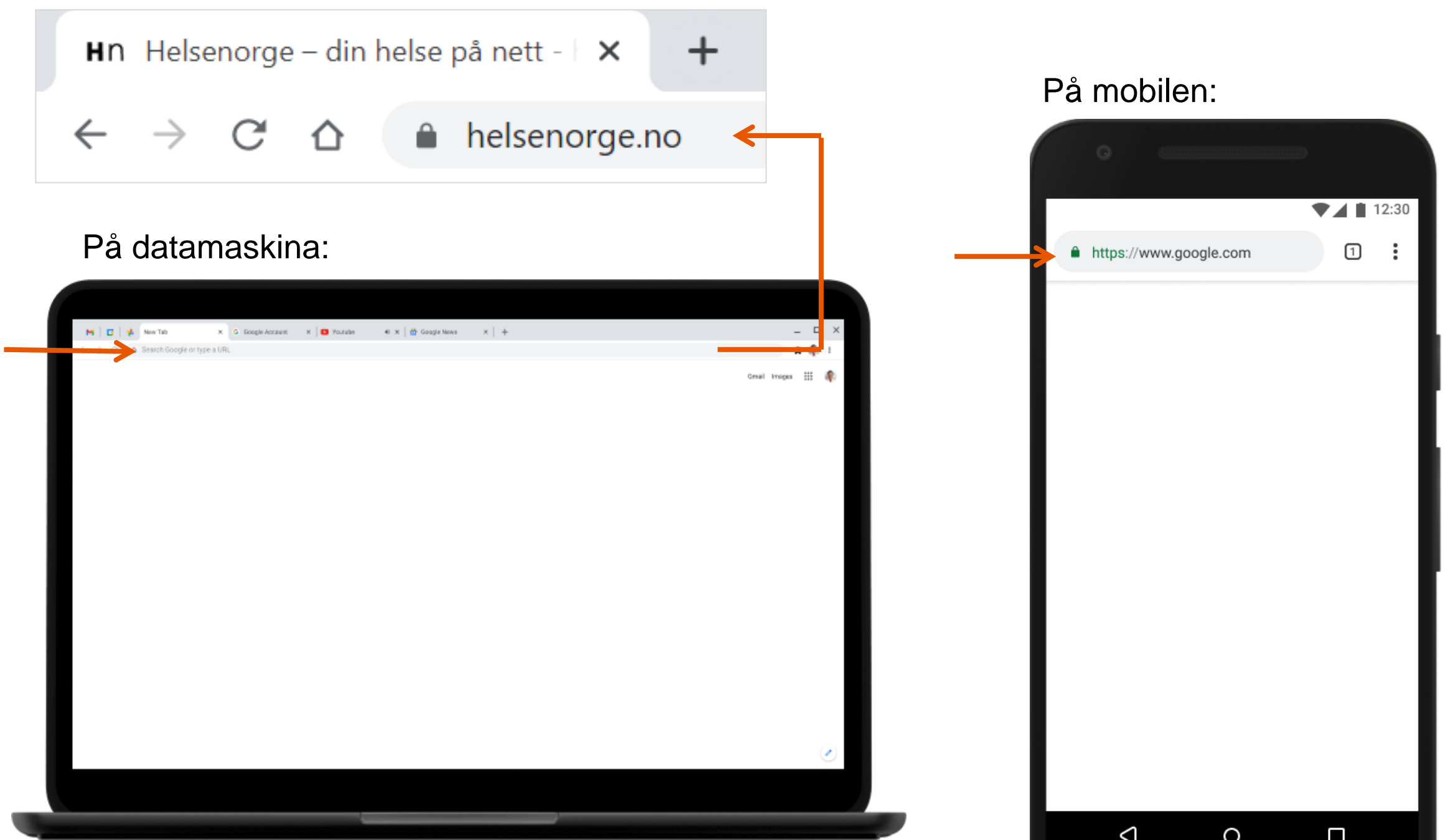

### Logge inn: steg 4

#### På mobilen: På datamaskina: 25 helsenorge.no ← $\rightarrow$ C â helsenorge.no HELSe norgE Ð HELSe $\equiv$ $\equiv$ Meny Q Søk → Logg inn n o r g **e** Meny Logg inn Hva vil du gjøre? Hva vil du gjøre? <u>~~</u> $\bowtie$ F# Innboks Timeavtaler Resepter Timeavtaler Resepter Innboks ✓ Se alle tjenester ✓ Se alle tjenester Kvalitetssikret helseinformasjon Kvalitetssikret helseinformasjon Bruk Helsenorge sammen med ungdommen din Bruk Helsenorge sammen med ungdommen din Nå kan ungdom med foreldresamtykke be om Nå kan ungdom med foreldresamtykke be om å fornye resepten sin selv. å fornye resepten sin selv. Gi ungdommen mulighet til å bruke Helsenorge → Gi ungdommen mulighet til å bruke → Helsenorge Søk om Europeisk helsetrygdkort Søk om Europeisk helsetrygdkort Skal du på ferie til et EU/EØS-land eller Sveits Skal du på ferie til et EU/EØS-land eller Sveits i sommer? Europeisk helsetrygdkort kan sikre deg helsehjelp hvis du blir syk.

i sommer? Europeisk helsetrygdkort kan sikre deg helsehjelp hvis du blir syk.

### Logge inn: steg 5 til 6

På mobilen:

## På datamaskina:

| ⊘ NORSK HELSENETT SF × +                            |                                                                                                   | Ň                           | / — [ | X   | 08:47           |                                                                 | .ıl 🗢 🚺        |
|-----------------------------------------------------|---------------------------------------------------------------------------------------------------|-----------------------------|-------|-----|-----------------|-----------------------------------------------------------------|----------------|
| ← → C ☆ ⓐ idporten.difi.no/opensso/UI/Login?realm=/ | /norge.no&spEntityID=oidc.difi.no&service=IDPortenLevel4List&g                                    | oto=http://idporten.difi ビッ | * 🕈 🗖 | ▲ : |                 | e idnorten difi no                                              | ι <sup>Δ</sup> |
| < TILBAKE                                           | DINE KONTAKTOPPLYSNI                                                                              | NGER 🛩 SPRÅK 🗸              |       |     |                 |                                                                 |                |
|                                                     |                                                                                                   |                             |       |     | HELSENORGE      |                                                                 | ≡              |
| NORSK HEL                                           | LSENETT SF                                                                                        |                             |       |     |                 |                                                                 |                |
|                                                     | ELEKTRONISK ID                                                                                    |                             |       |     |                 |                                                                 |                |
| ⊒=E bankID                                          | <b>BANKID</b><br>Bruk BankID-app, kodebrikke eller BankID på mobil                                |                             |       |     | Ξ=Ξ bankID      | <b>BANKID</b><br>Bruk BankID-app, kodebrikke<br>BankID på mobil | eller          |
| buypass                                             | BUYPASS ID<br>Bruk Buypass ID i smartkort eller mobil                                             |                             |       |     | buypass         | BUYPASS ID<br>Bruk Buypass ID i smartkort (                     | allar mobil    |
| COMMFIDES                                           | S COMMFIDES<br>Med smartkort                                                                      |                             |       |     | Commfides st    | øttes foreløpig ikke på den                                     | ne enheten.    |
| <u>Slik skaff</u>                                   | fer du deg elektronisk ID                                                                         |                             |       |     | Slik skaffer du | deg elektronisk ID                                              |                |
|                                                     |                                                                                                   |                             |       |     |                 |                                                                 |                |
| Kontak<br>Driftet                                   | xtskjema Tlf: 800 30 300 Hjelp til innlogging Sikkerhet og per:<br>av Digitaliseringsdirektoratet | sonvern                     |       |     | Kontak          | xtskjema                                                        |                |

Logge inn: steg 7

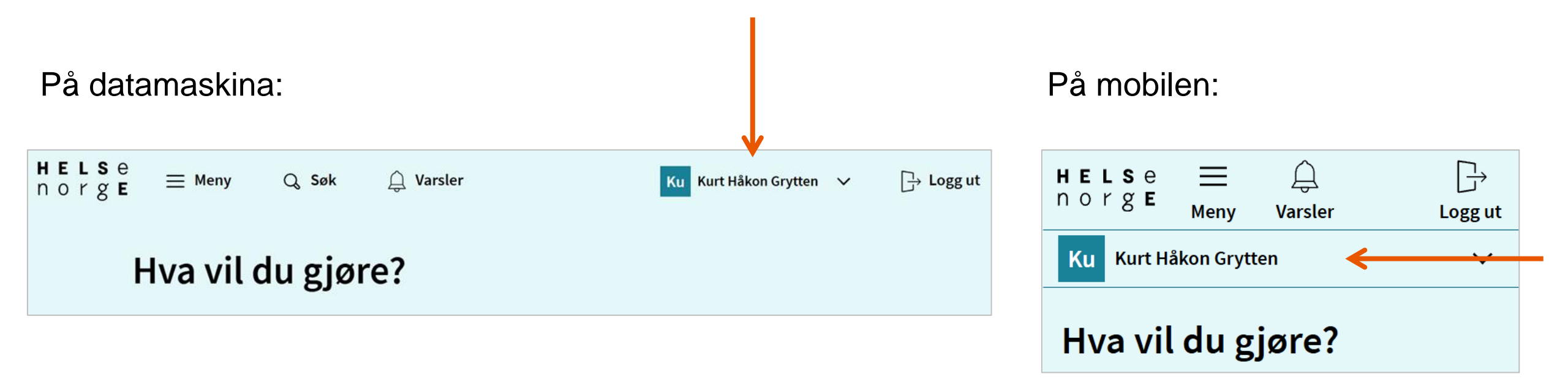

# Første gong du loggar inn må du samtykke til bruk av Helsenorge

- Du kan velje mellom tre ulike samtykkenivå:
  - Basis
  - Basis+
  - Full tilgang
- Dei aller fleste vel samtykkenivå «Full tilgang»
- Du kan når som helst endre eller trekke samtykket ditt

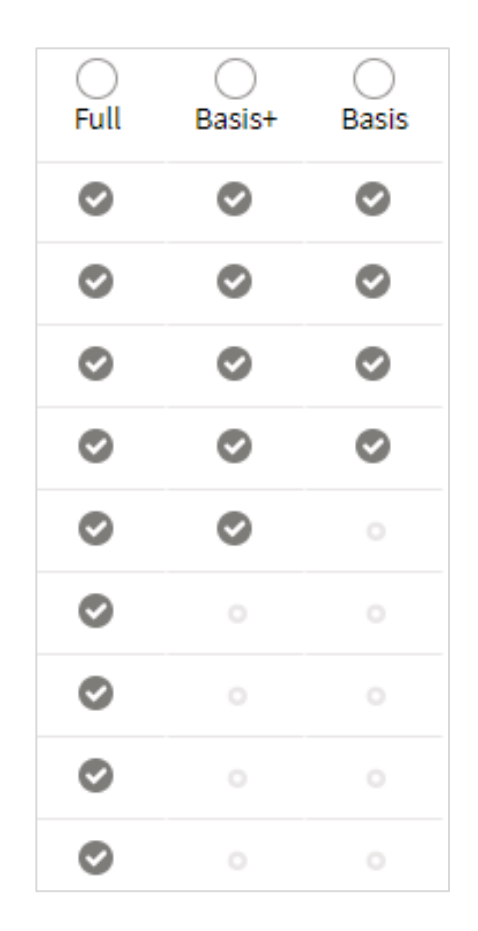

## Logg inn enklare og raskare med Helsenorge-appen

- Du kan laste ned Helsenorge-appen på mobil eller nettbrett
- Aktivar innlogging med ansiktsgjenkjenning, fingeravtrykk eller kode første gong du loggar inn i Helsenorge-appen, så slepp du å bruke elektronisk ID kvar gong du loggar inn
- Innlogging i Helsenorge-appen må fornyast med elektronisk ID kvar 6. månad, for at du kan halde fram med å bruke ansiktsgjenkjenning, fingeravtrykk eller kode

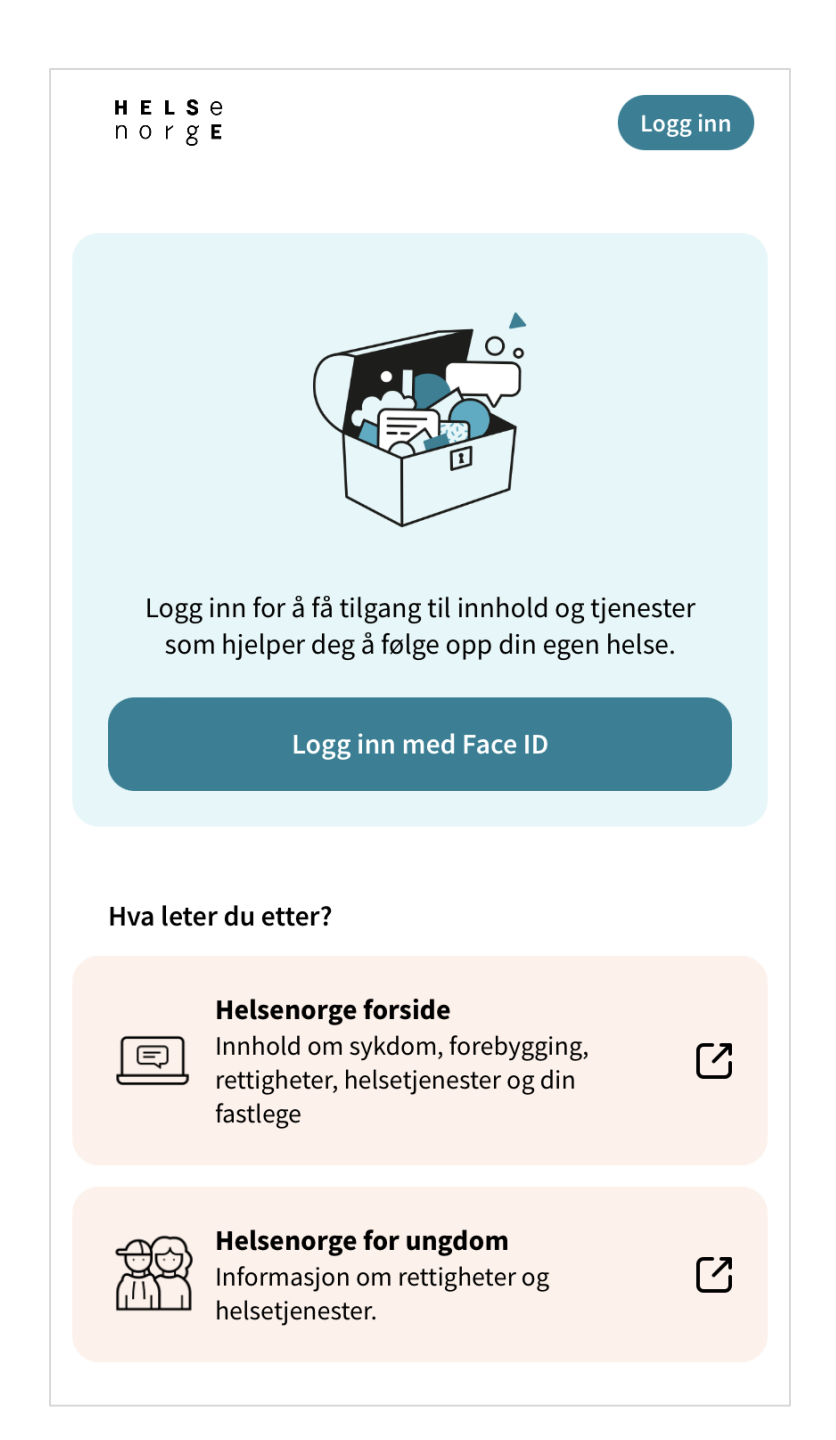

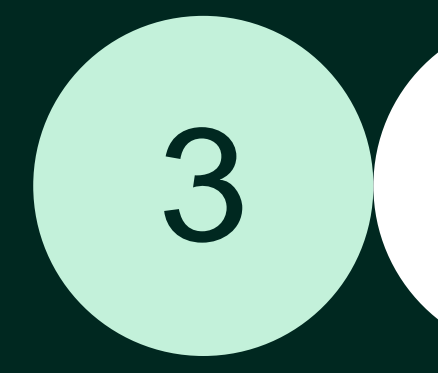

## Nettryggleik, personvern og «unngå svindel – logg deg inn»

Helsenorge behandlar personopplysningar på ein sikker måte og i samsvar med personopplysningslova

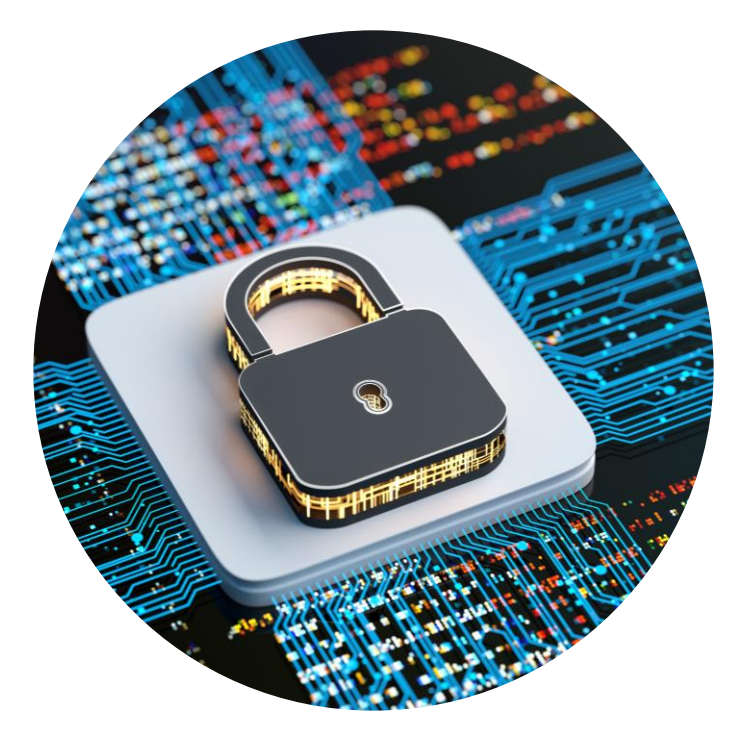

## Kven har tilgang til din Helsenorge?

- På Helsenorge har du tilgang til informasjon om deg frå ulike system og register i helsesektoren
- Det er berre du, eller dei du har gitt fullmakt til, som har tilgang til din Helsenorge
- Helsepersonell har tilgang via journalsystema sine, til noko av informasjonen du kan lese på din Helsenorge
  - Helsepersonell kan berre opne og sjå informasjon om deg i journalsystema sine om dei har tjenstleg behov

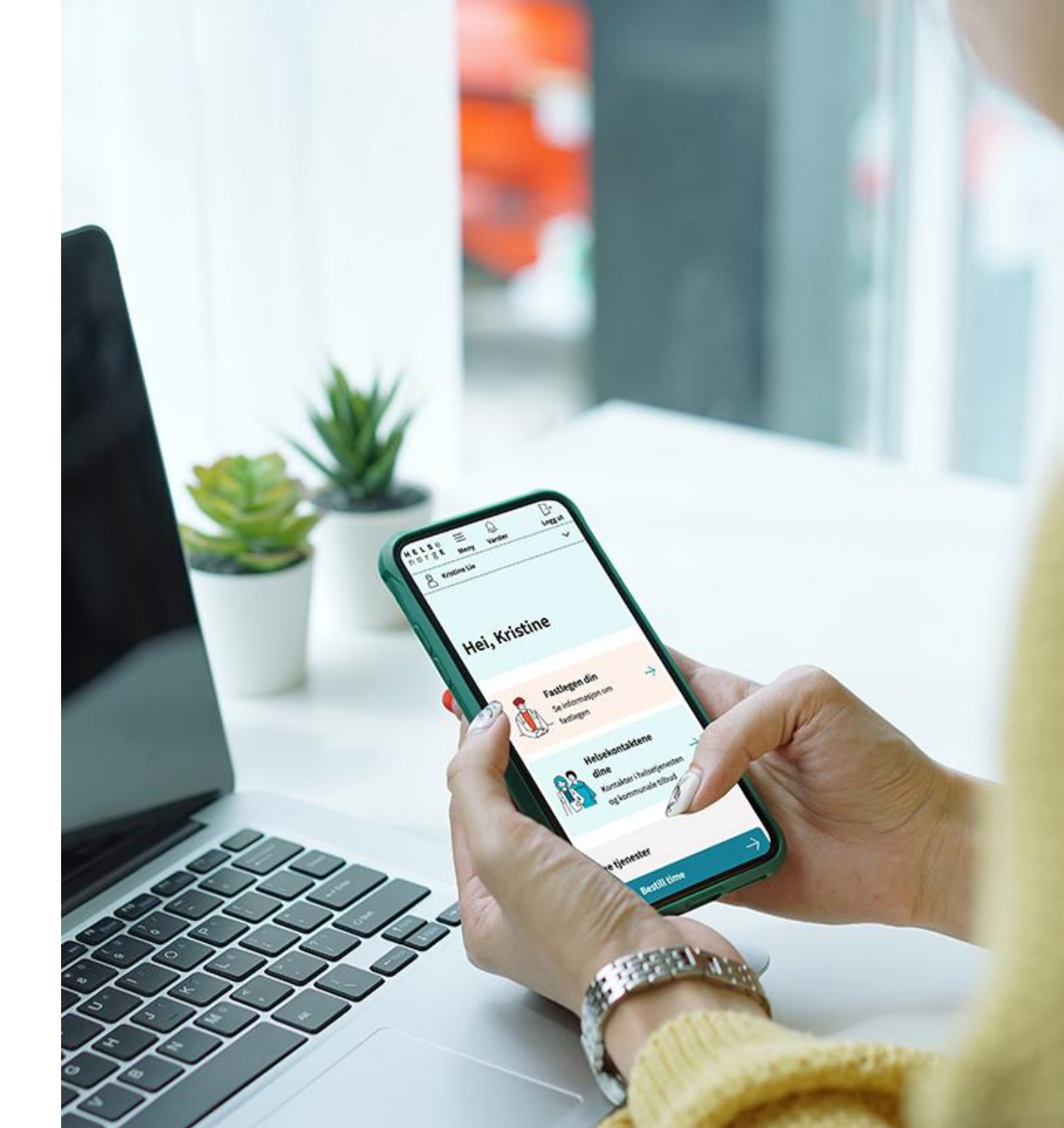

# Unngå svindel – logg deg inn

- Det blir dessverre sendt ut SMS og e-post frå kjelder som gir seg ut for å vere Helsenorge, men som er forsøk på svindel
- Helsenorge vil aldri be deg om kredittkortinformasjon, tryggingskodar eller kontonummer via SMS eller e-post
- Helsenorge sender aldri ut lenker i SMS eller e-post
- For å vere trygg, logg deg alltid inn via Helsenorge-appen eller Helsenorge.no

## Døme på svindel på e-post:

Fra: helsenorge.no <<u>support@sueellenwatts.com</u>> Sendt: 13. mai 2023 12:37 Til: Emne: Varsel om nytt brev på Helsenorge.

Du har fatt et brev. Logg inn pa Helsenorge for a lese det.

### <u>Logg inn</u>

Du kan se din kontaktinformasjon og endre ditt varseloppsett pa Helsenorge.

MERK: Svar til denne e-postadressen blir ikke behandlet.

## Du blir automatisk logga ut av Helsenorge ved inaktivitet

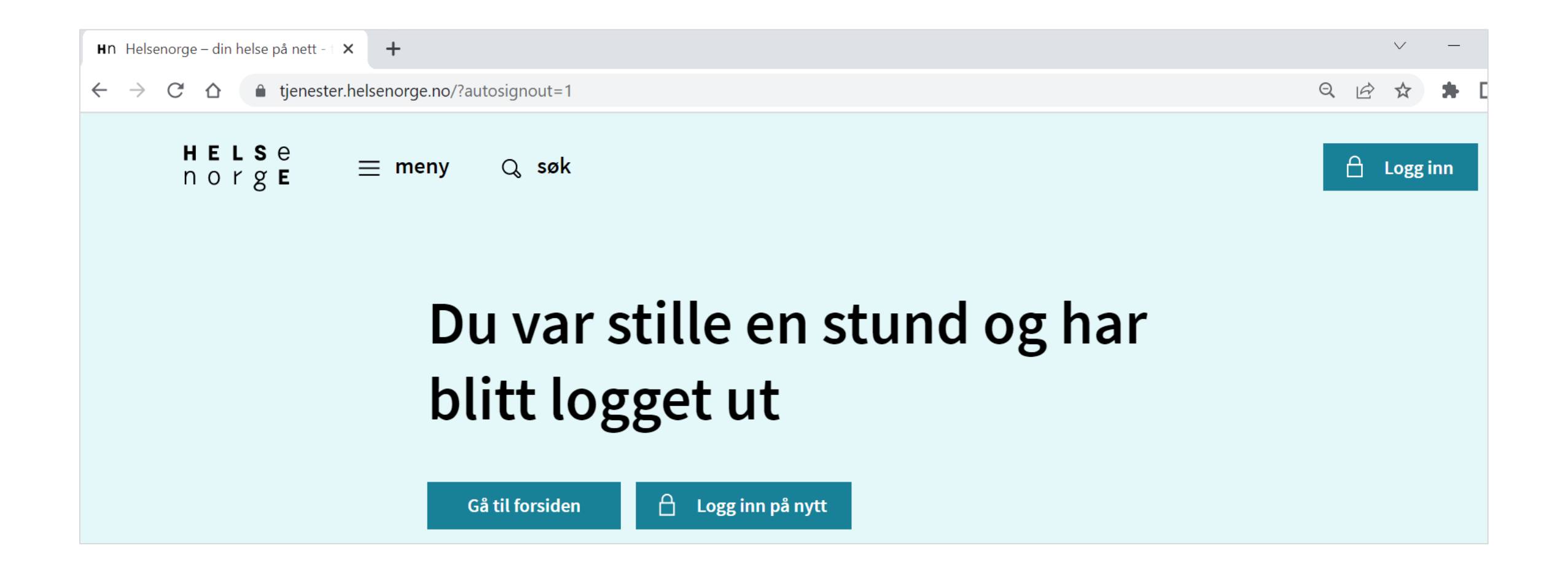

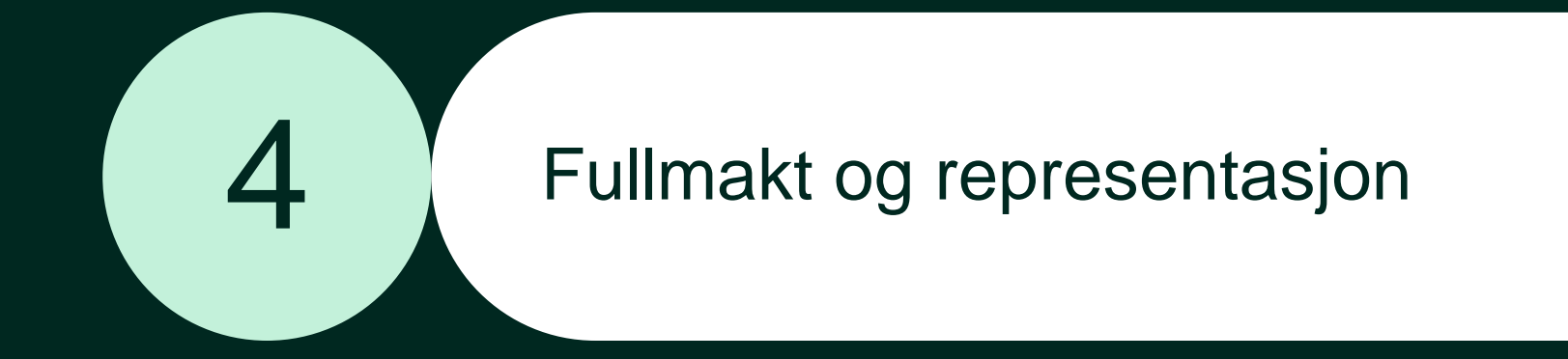

## Måtar du kan bruke Helsenorge på vegner av andre

Fullmakt når nokon har manglande helserettsleg samtykkekompetanse

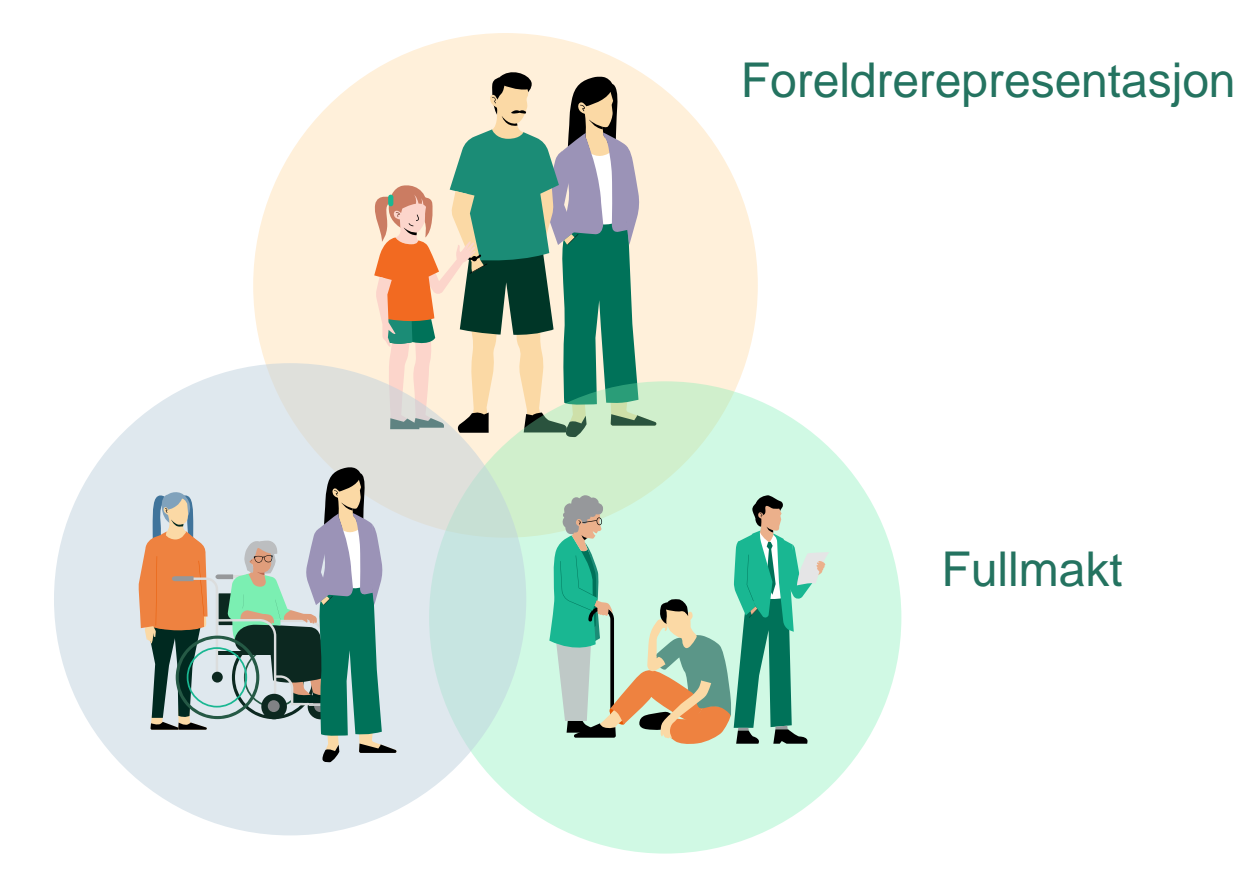

## Helsenorge heile livet

Livet har mange fasar. Vi tar vare på oss sjølve og våre kjære, men av og til treng vi at andre tar vare på oss.

Dei som ønsker hjelp til bruk av Helsenorge kan gi **fullmakt til pårørande.** 

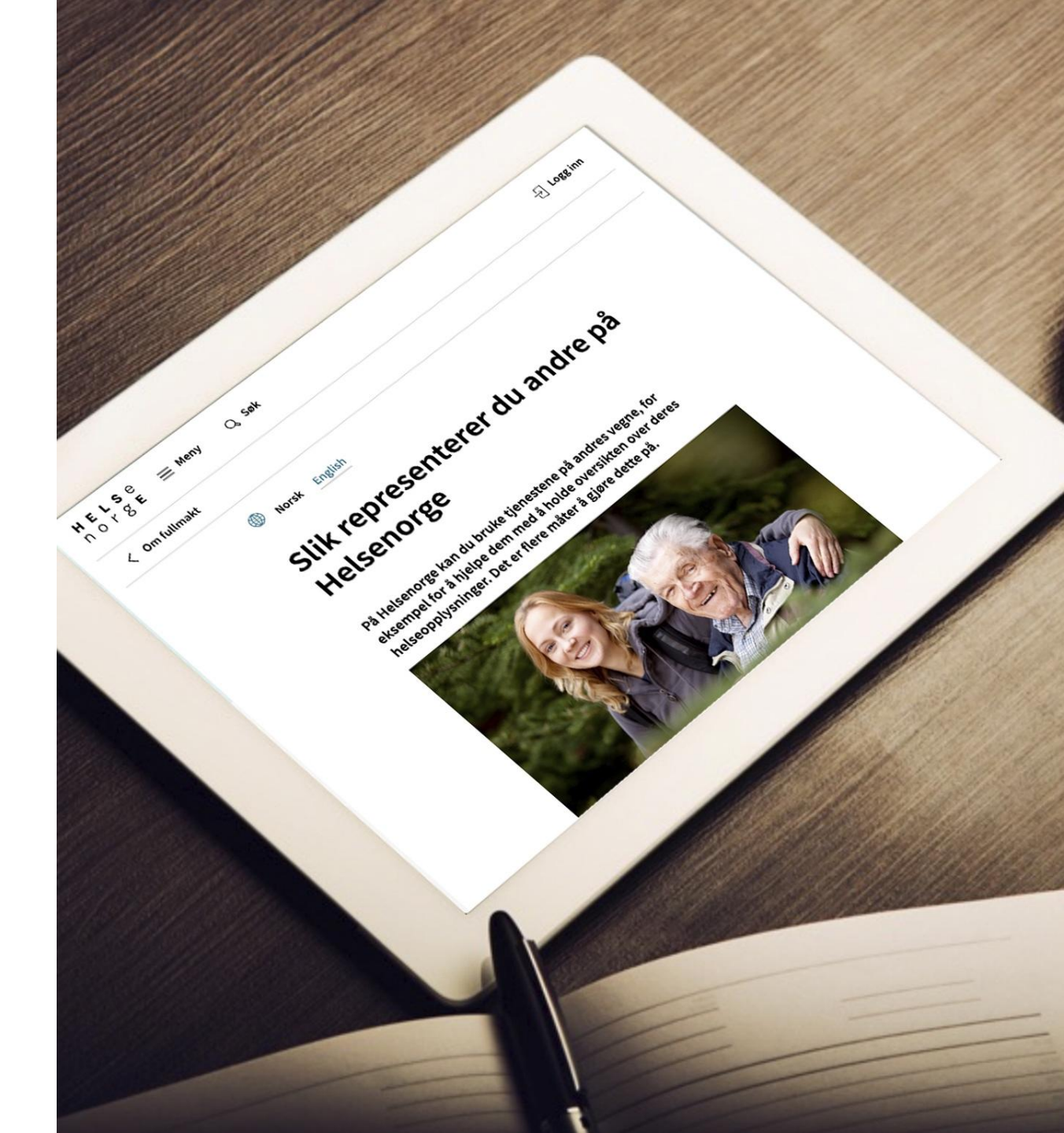

## Korleis fungerer fullmakt på Helsenorge?

Du kan enten gi eller få fullmakt

Den som gir fullmakt må ha fylt 16 år

> Den som får fullmakt må ha fylt 18 år

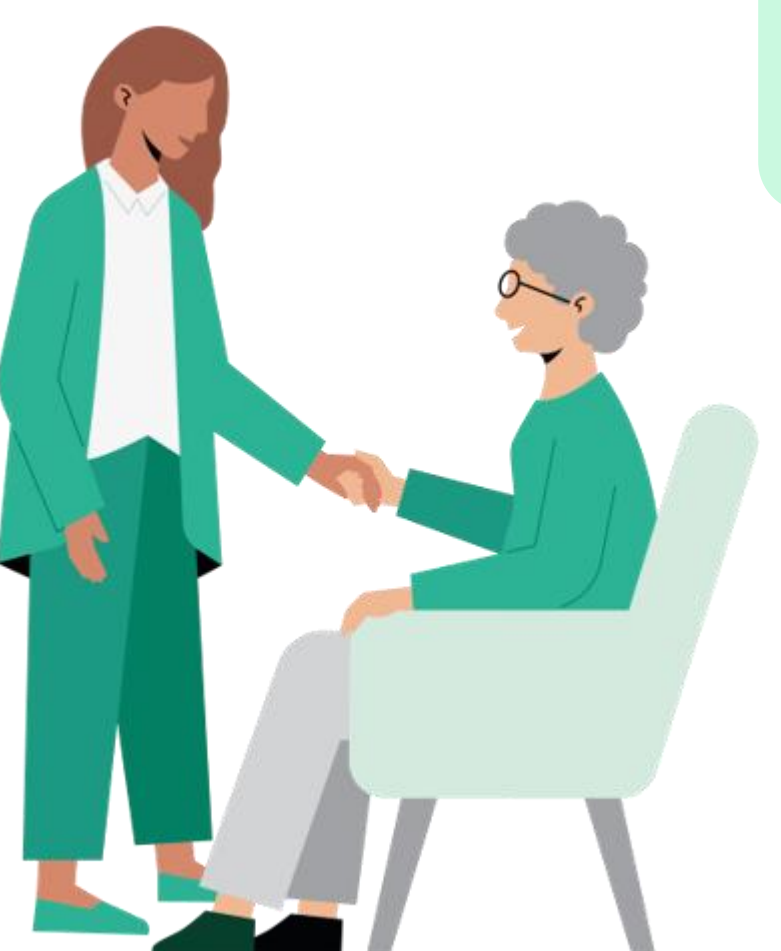

Du kan gi fullmakt digitalt på Helsenorge eller ved å sende eit skjema i posten

> Du som gir fullmakta vel kva den som får fullmakta skal få tilgang til

Du kan gi fullmakt i ein utvald periode eller på ubestemd tid

# Fullmakt ved å sende skjema i posten

- Kvar finn du skjemaet?
  - Last ned frå Helsenorge.no, eller
  - Ring Veiledning Helsenorge på telefon til 23 32 70 00, og be dei sende skjemaet til adressa di
- Den som gir fullmakta må signere utfylt skjema og legge ved kopi av legitimasjonen sin

### Skjema for fullmakt til Helsenorge

Du kan gi en annen person fullmakt til å bruke Helsenorge på dine vegne ved å fylle ut dette skjemaet. Du kan også gi fullmakt digitalt ved å logge deg inn på Helsenorge. Du må være over 16 år for å gi fullmakt, og den du gir fullmakt til må være over 18 år.

Den du gir fullmakt til kan bruke tjenester og utføre handlinger på dine vegne. Det betyr at personen vil få tilgang til dine helseopplysninger på Helsenorge. Den som har fått fullmakt vil ikke ha tilgang til mer enn du selv har tilgang til eller selv har samtykket. Mottaker av fullmakten vil kunne samtykke til bruk av Helsenorge på vegne av deg dersom du ikke selv har gitt samtykke tidligere.

Fullmaktsøknad på skjema saksbehandles normalt innen 30 dager.

#### Du vil få et brev med en kode

For å kunne gi en fullmakt til en annen person er det nødvendig med en ekstra bekreftelse fra deg. Vi sender deg et brev med en kode så snart vi mottar dette skjemaet fra deg.

Når du har mottatt brevet med kode må du ringe til Veiledning Helsenorge på 23 32 70 00 og oppgi koden og saksnummeret som du finner i brevet. Det er viktig at det er du selv som ringer. Vi oppretter fullmakten etter at du har ringt.

#### Veiledning for utfylling av skjema

Du som gir fullmakt må fylle ut alle relevante felter i skjemaet på side 3, legge ved kopi av gyldig legitimasjon og signere. Vi kan ikke behandle henvendelsen din hvis skjemaet er mangelfullt, eller hvis det inneholder feil opplysninger. Vi vil kontrollere at opplysningene er korrekte.

#### Velg områder fullmakten skal gjelde for

På side 3 velger du hvilke områder du ønsker at fullmakten skal gjelde for. Hvert tjenesteområde inneholder én eller flere tjenester. Her kan du velge å gi tilgang til ett område, eller kombinere flere. Du kan lese mer om innholdet i de ulike områdene på side 2 i dette skjemaet.

Ønsker du å endre en fullmakt du tidligere har gitt, må du krysse av for alle de tjenesteområdene du vil skal gjelde fra nå av.

#### Har du spørsmål?

Se mer informasjon om tjenestene på Helsenorge på <u>www.helsenorge.no</u>. Har du spørsmål om utfylling av dette skjemaet, kan du ringe Veiledning Helsenorge på telefon 23 32 70 00. Skjema til utfylling finner du på side 3.

Skjema for fullmakt til Helsenorge

Side 1 av 3

HELSE

norge

## Fullmakt på Helsenorge inkluderer ikkje Helfo-tenester

| <b>H E L S</b> e<br>n o r g <b>E</b> | <u></u> ■ Meny | Q Søk                                                                                                    | - ├ Logg inn |
|--------------------------------------|----------------|----------------------------------------------------------------------------------------------------|--------------|
|                                      | < Om fullma    | akt                                                                                                    |              |
|                                      |                | Broke English                                                                                                    |              |
|                                      |                | Fullmakt ved kontakt med<br>Helfo                                                                                                    |              |
|                                      |                | Du kan gje andre fullmakt til å kontakte Helfo på vegne av deg,<br>eller du kan få tilsvarande fullmakt frå andre. Du eller den som skal<br>gje fullmakt, må fylle ut eit papirskjema som kan sendast inn til<br>Helfo via digitalt skjema. |              |
|                                      | 1              | Fullmakt gjeld all kontakt med Helfo<br>Dersom du kontaktar Helfo på vegne av andre, treng du fullmakt.<br>Les mer Y                                                                                                    |              |
|                                      |                | 2 Slik går du fram for å ordne fullmakt<br>Den som skal gi fullmakt, må fylle ut og skrive under på dette skjemaet:<br>Les mer ∽                                                                                                    |              |

Du treng ei eiga <u>Helfo-fullmakt</u> om du på vegner av andre skal:

- søke om Europeisk helsetrygdkort
- finne og byte fastlege
- sjekke frikort og eigendelar

## Fullmakt når nokon har manglande helserettsleg samtykkekompetanse

- Pårørande kan be om å få fullmakt på vegner av andre
- Fullmakta er på vegner av nokon som er ute av stand til å vareta interessene sine og forstå kva eit samtykke inneber
  - Manglande helserettsleg samtykkekompetanse
- Det er berre dei nærmaste pårørande som kan få ei slik fullmakt
- Søk på ordet «samtykkekompetanse» på Helsenorge.no for å finne skjemaet

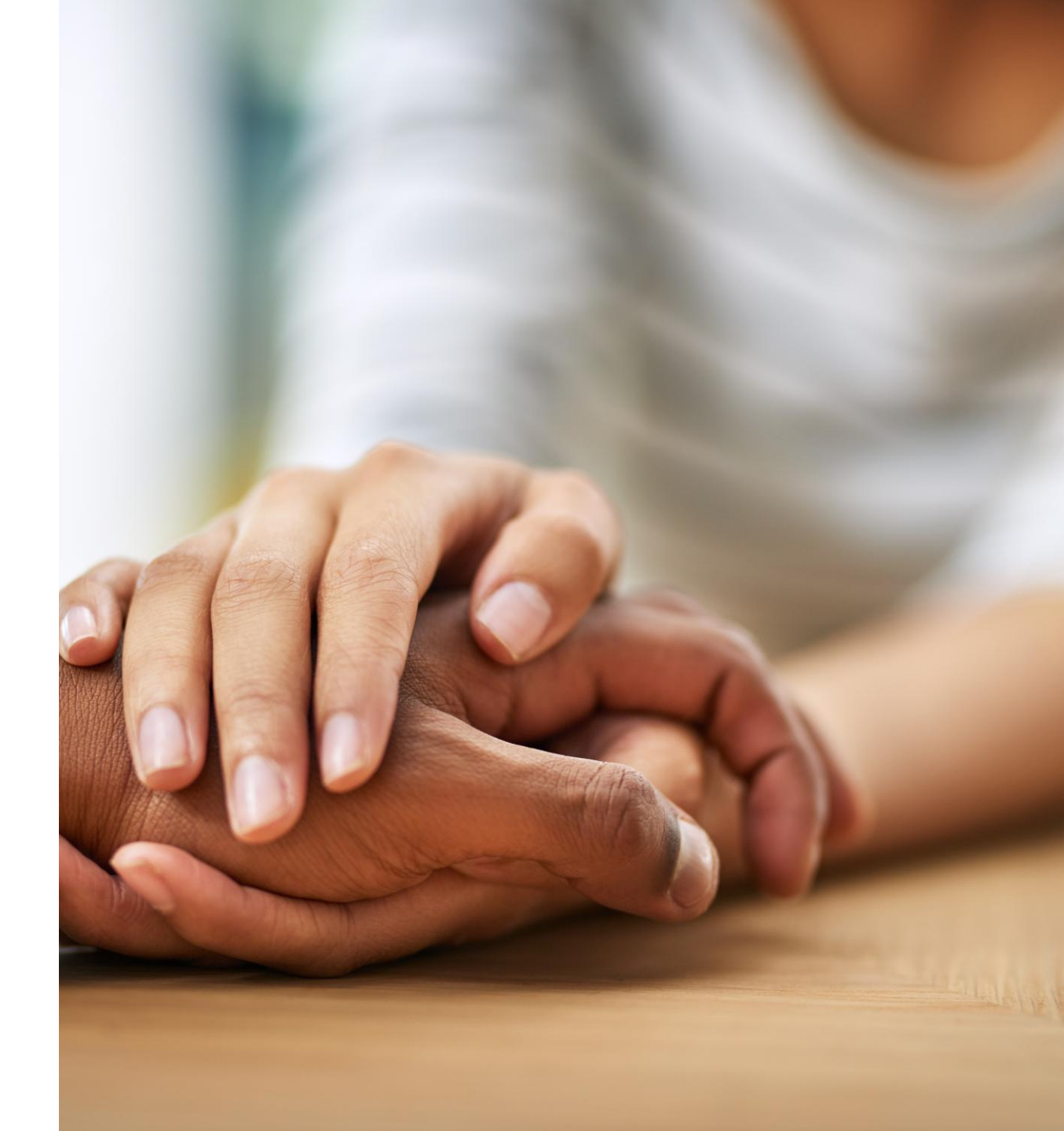

## Bruk av framtidsfullmakt

- Ei framtidsfullmakt er eit privat alternativ til verjemål
- Pårørande kan bruke framtidsfullmakt for å få tilgang til Helsenorge på vegner av den som har gitt framtidsfullmakta
- Føreset:
  - Fullmakta må omfatte områda "personlege forhold" og/eller "helse" for å vere gyldig for Helsenorge
  - Framtidsfullmakta må vere stadfest av Statsforvaltaren
- Pårørande går fram på same måte på Helsenorge.no som ved «Fullmakt når nokon har manglande helserettsleg samtykkekompetanse»

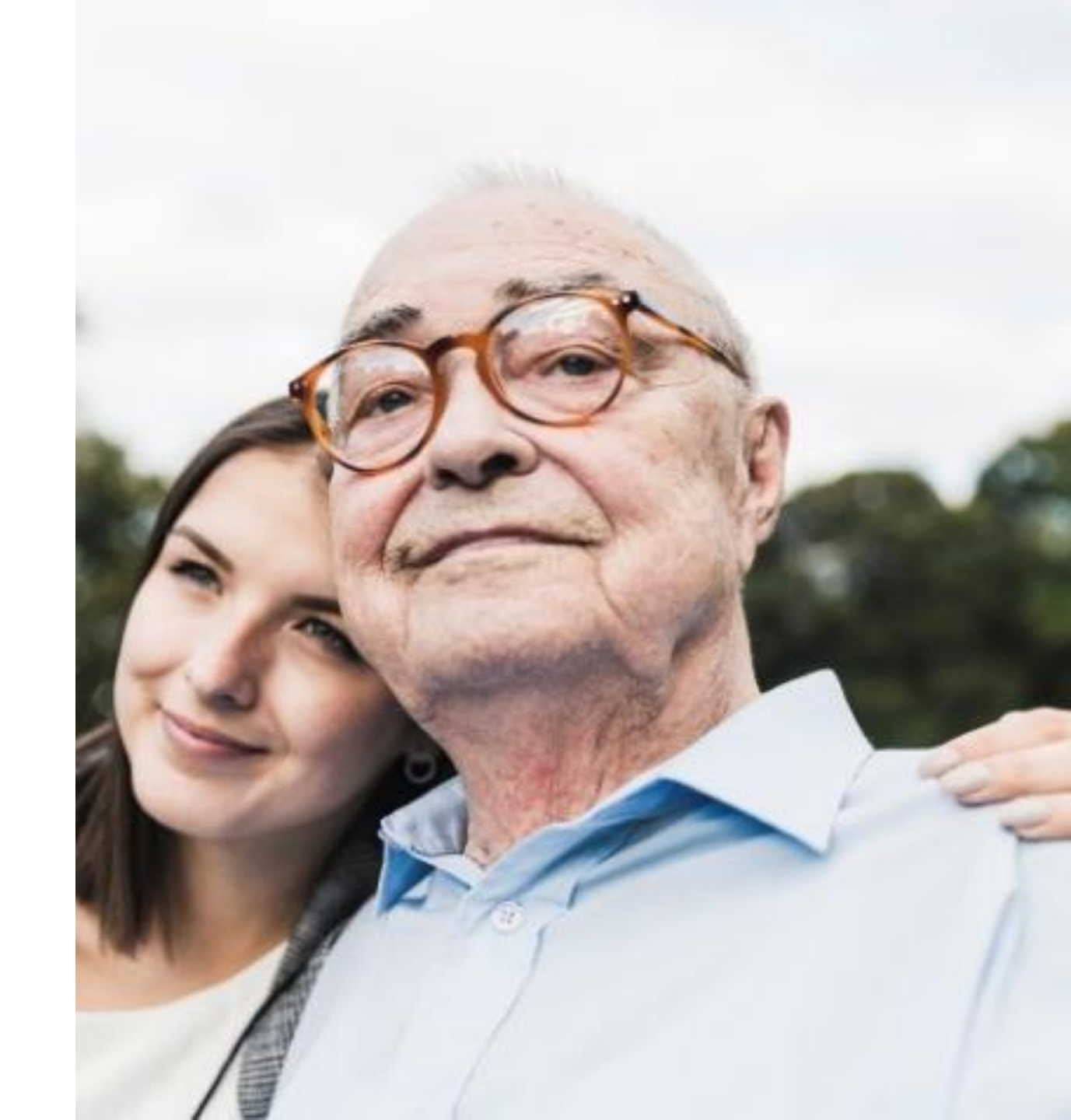

## Få hjelp med fullmakt og representasjon på Helsenorge

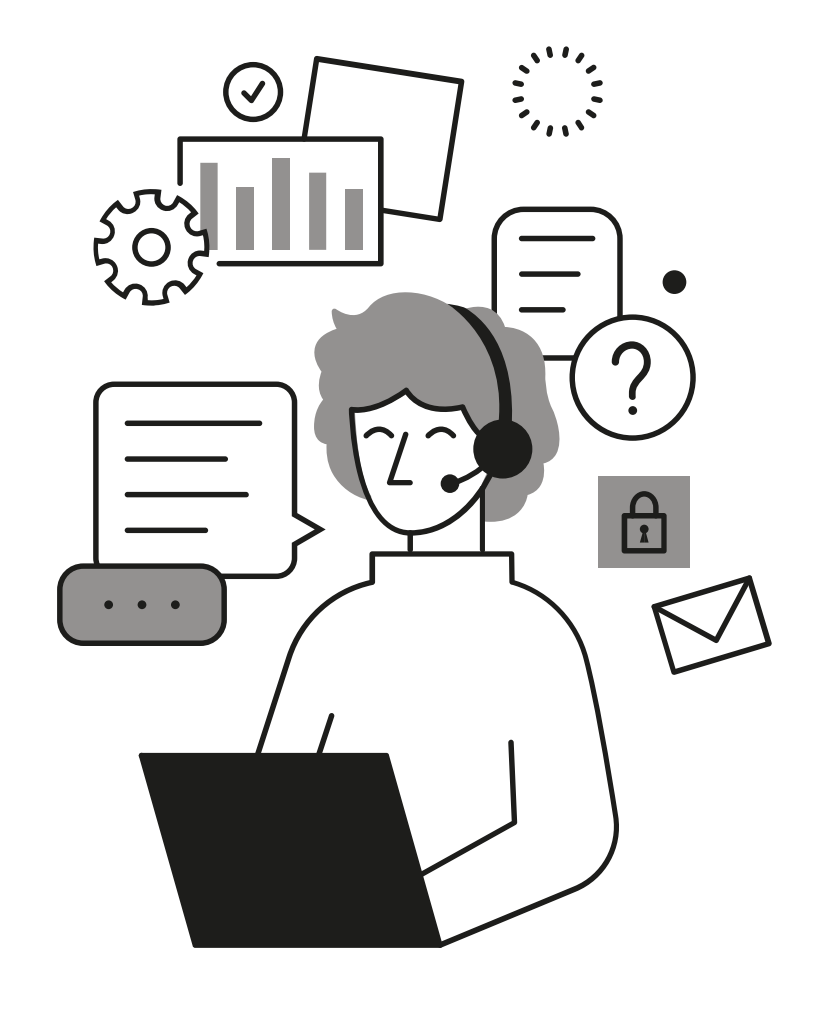

Om du eller dine pårørande ønsker hjelp kan de ringe Rettleiing Helsenorge:

# 23 32 70 00

Ope kvardagar mellom 08:00-15:30

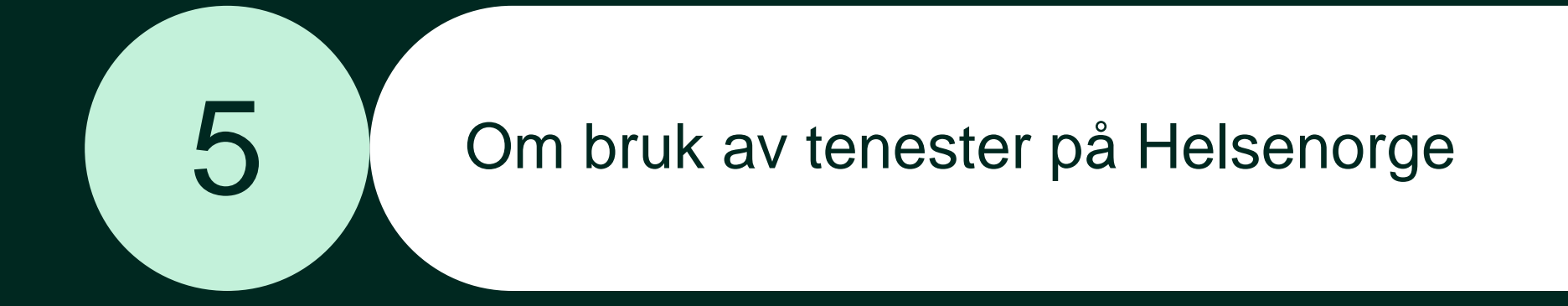

| H E L S e<br>n o r g E | $\equiv$ Meny Q S      | øk 🚊 Varsler                                                                                                    | Ku Kurt Håkon Grytten 🗸               | ⊡→ Logg ut |
|------------------------|------------------------|----------------------------------------------------------------------------------------------------|---------------------------------------|------------|
|                        | Hva vil du g           | jøre?                                                                                                    |                                       |            |
|                        | o° Timeavtaler         | Resepter                                                                                                    | Innboks                               |            |
|                        |                        | ✓ Se alle tjenester                                                                                                    |                                       |            |
|                        | Din fast<br>Kontakt fa | : <b>lege</b><br>astlegen og se alle tjenestene                                                                                        | $\rightarrow$                         |            |
|                        | Kvalitetssikret he     | lseinformasjon                                                                                                    |                                       |            |
|                        |                        | <b>Søk om Europeisk helsetrygdkort</b><br>Skal du på ferie til et EU/EØS-land eller Sveits i sommer? E<br>helsehjelp hvis du blir syk. | uropeisk helsetrygdkort kan sikre deg |            |
|                        | <b></b>                | Les mer om hvem som kan få helsetrygdkortet og hva de                                                                                  | et dekker →                           |            |

| Hva vil du g                                                                                                    | gjøre?                                                       |               |
|----------------------------------------------------------------------------------------------------|--------------------------------------------------------------|---------------|
| <sup>0—0</sup><br>₀° Timeavtaler                                                                                                    | Resepter                                                     | Innboks       |
|                                                                                                    | ✓ Se alle tjenester                                          |               |
| Image: Contract of the second second seco | stlege<br>fastlegen og se alle tjenestene<br>elseinformasjon | $\rightarrow$ |
|                                                                                                    |                                                              |               |

Les mer om hvem som kan få helsetrygdkortet og hva det dekker  $\rightarrow$ 

# Du skal no få meir informasjon om:

- Fastlegetenester
- Innboks
- Reseptar
- Vaksinar
- Frikort og eigendelar
- Byte fastlege
- Pasientjournal
- Donorkort

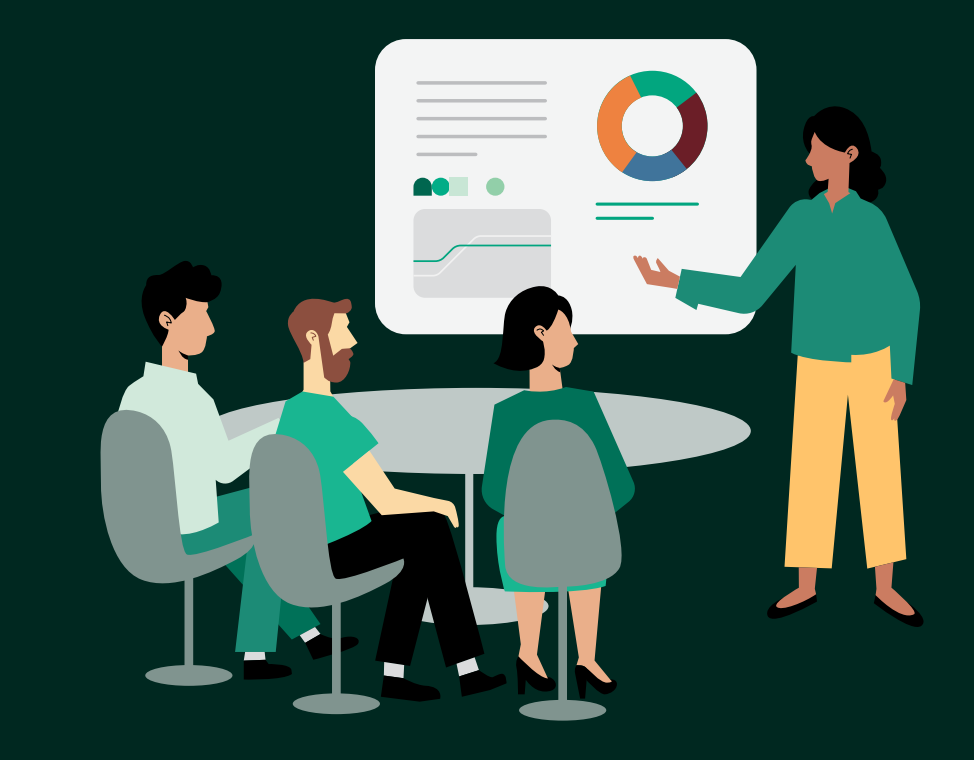

## Teneste: Fastlegen din

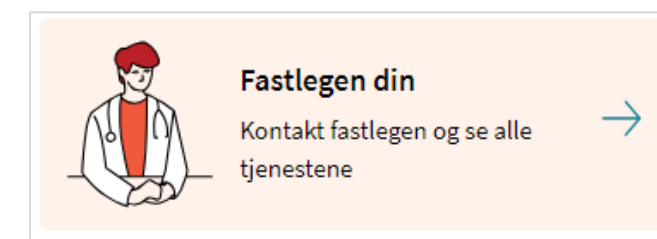

- Kva tenester du har tilgang til, avheng av kva fastlegen din har valt å tilby på Helsenorge
- Døme på tenester fastlegen kan tilby:
  - Fornye resept
  - Bestille time
  - Starte e-konsultasjon
  - Kontakte legekontoret (resepsjonen)
- Ved kontakt via Helsenorge har fastlegen krav om å svare deg i løpet av 5 arbeidsdagar
- Dersom fastlegen har lagt ut informasjonsmelding til pasientane sine kan du sjå denne på Helsenorge

## Teneste: Innboks

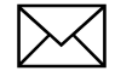

Innboks

Meldinger og brev fra helsetjenesten.

- I innboksen har du oversikt over alle meldingane du har fått og sendt til helsetenesta via Helsenorge
  - Meldingane kan til dømes vere frå fastlegen din, frå kommunale helsetenester eller innkalling til time på sjukehus
- For å lese ei melding trykker du på «Sjå detaljar» i Innboks
- Du kan trykke på «Skriv ny melding» i Innboks om du vil sjå kva helsekontaktar du kan skrive melding til via Helsenorge
- Varslar frå Helsenorge
  - Du får beskjed frå Helsenorge på SMS og/eller e-post om nye meldingar og brev
  - Du vil få påminning om ulesne meldingar og brev etter 4 dagar
  - Om du brukar Helsenorge-appen får du pushvarsel på mobilen din i staden for varsel på SMS og e-post, dersom du har aktivert pushvarsel

## Teneste: Reseptar

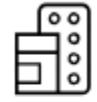

### Resepter

Resepter på medisiner og utstyr.

- Tenesta Resepter gir deg oversikt over alle medisinane dine og status for reseptane
  - Under fanen «Reseptar» ser du aktive reseptar og utleveringar dei siste 12 månadane
  - Under fanen «Resepthistorikk» finn du alle reseptar og utleveringar tre år tilbake i tid
- Om du ønsker meir informasjon om ein av reseptane dine, kan du trykke på «Sjå detaljar» på resepten
  - Der kan du blant anna sjå: dosering, kven resepten blei rekvirert av, når resepten blei rekvirert og talet på utleveringar
- Det finst ein utskriftsvenleg versjon av reseptoversikta di heilt nedst på Resepter-sida
- Du kan på Helsenorge be om fornying av dei faste legemidla dine, dersom fastlegen din tilbyr denne tenesta
  - Trykk på «Forny resept» for å sjå om tenesta er tilgjengeleg

## Teneste: Vaksinar

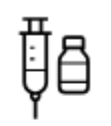

### Vaksiner

Oversikt over registrerte vaksiner.

- Tenesta Vaksiner gir deg oversikt over kva vaksinar du har tatt
  - Trykk på «Vaksinehistorikk»
  - I oversikta blir alle vaksinane viste dine som er registrerte i Nasjonalt vaksinasjonsregister (SYSVAK)
- Om du ønsker, kan du skrive ut vaksinasjonskortet ditt
  - Trykk på «Vaksinekort»
  - Den utskriftsvenlege versjonen av vaksinasjonskortet inneheld informasjon på både norsk og engelsk

## Teneste: Frikort og eigendelar

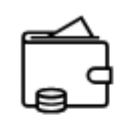

Frikort og egenandeler

Registrerte egenandeler og frikortstatus.

- Tenesta Frikort og eigendelar gir oversikt over dine betalte eigendelar og du kan sjå kor mykje det er igjen før du får frikort
  - Du kan sjå kva behandlarar og tenester som utløyser godkjende eigendelar
  - Du kan sjå historikk for eigendelar og frikort to år tilbake i tid
- Om du har fått frikort, finn du ein digital versjon på denne sida og kan vise frikortet herfrå til helsetenesta
  - Du vil òg få varsel og melding i innboksen din på Helsenorge når du får innvilga frikort

## Teneste: Byte fastlege

### Bytte fastlege

Finn og bytt fastlege, eller stå på venteliste.

- Tenesta Bytte fastlege gir deg høve til å søke etter ledige fastlegar og byte fastlege
  - Du kan søke opp ein fastlege basert på område eller namn på fastlegen eller legekontoret
  - Deretter får du ei oversikt over alle fastlegane i området, du kan sjå fastlegekontor, ledige plassar og talet på på venteliste
  - Du ser òg om du kan velje å byte, sette deg på venteliste eller at byte ikkje er mogleg

## **Teneste:** Pasientjournal

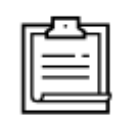

### Pasientjournal

Journaldokumenter fra sykehus.

- I tenesta Pasientjournal på Helsenorge kan du sjå utvalde journaldokument frå sjukehus, Kommunal akutt døgneining og Legevakten i Oslo
  - I framtida vil du òg kunne sjå journaldokument frå fastlegen eller kommunen på Helsenorge
  - Du kan søke på dato, dokumenttype, eller utvalde ord frå journalen
  - Filtrering på 1 år står på, og må fjernast om du ønsker å sjå journaldokument lenger enn 1 år tilbake i tid
  - Det er mogleg å enten opne dokument og/eller lagre dei på eigen pc/mobil
- Om du har spørsmål til innhaldet i journaldokument i Pasientjournal, må du kontakte det aktuelle sjukehuset, Kommunal akutt døgneining eller Legevakten i Oslo

## Teneste: Donorkort

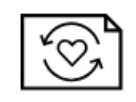

Donorkort

Digitalt donorkort for organdonasjon.

- I tenesta Donorkort på Helsenorge kan du opprette eit digitalt donorkort
- Når du opprettar eit digitalt donorkort kan du legge til to pårørande som kjenner til standpunktet ditt, og om du vil, kan desse få ein SMS frå Helsenorge som informerer dei om ønsket ditt om å vere organdonor
- Om du ønsker, kan du skrive ut donorkortet
  - Trykk på knappen «Utskriftsvenleg donorkort» på Donorkort-sida

Få hjelp med tenestene på Helsenorge

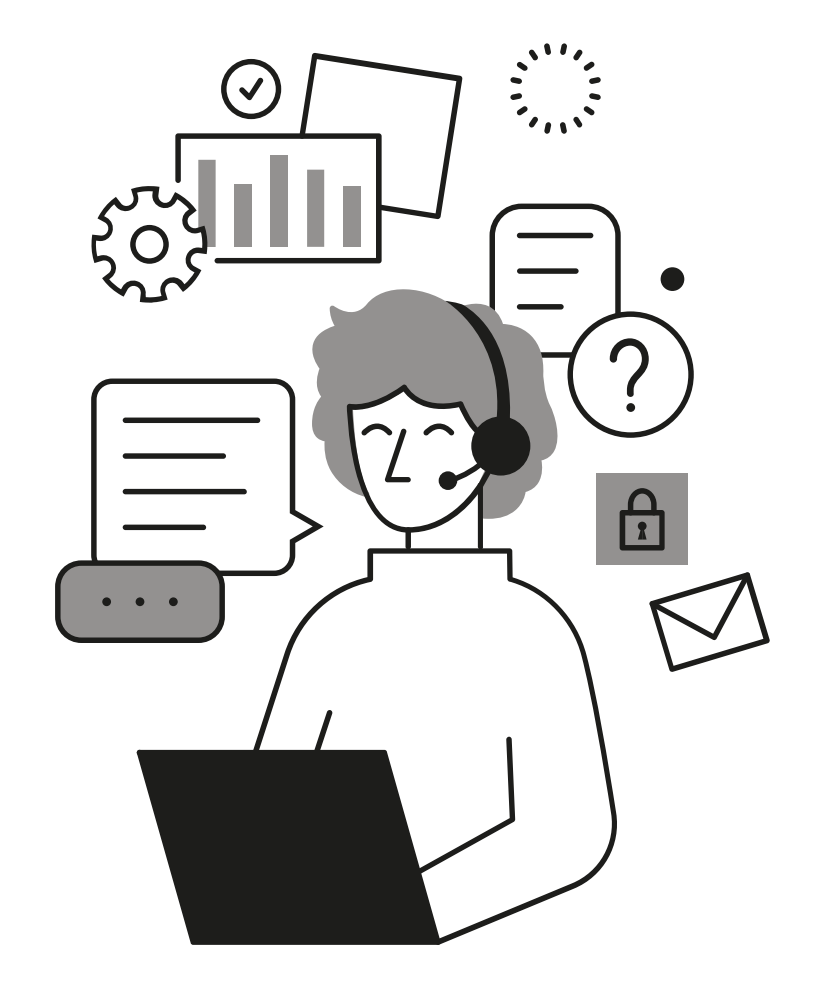

Om du ønsker hjelp kan du ringe Veiledning Helsenorge:

Ope kvardagar mellom 08:00-15:30

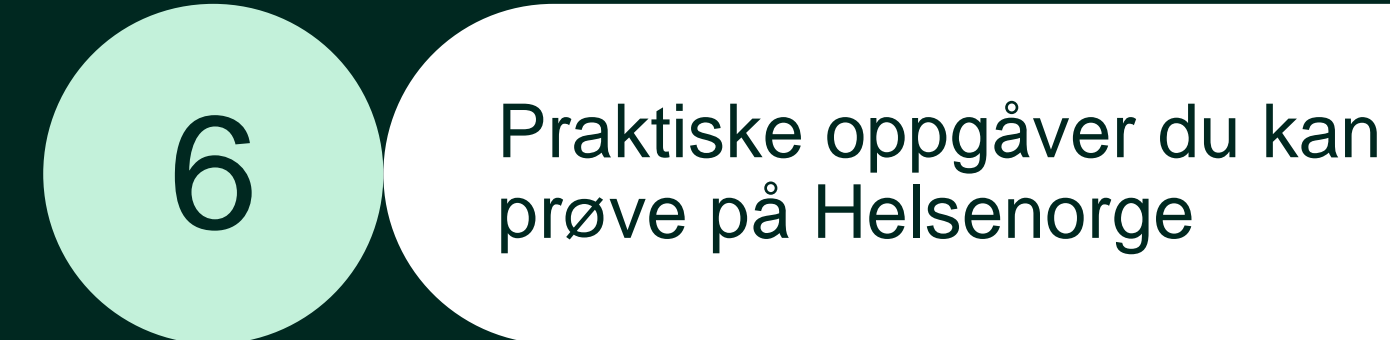

## Praktiske oppgåver du kan prøve på Helsenorge

- 1. Logg inn på Helsenorge og trykk på tenesta «Fastlegen din»: Sjekk om fastlegen din tilbyr tenester på Helsenorge og eventuelt kva tenester du har tilgjengeleg
- 2. Logg inn på Helsenorge og trykk på tenesta «Vaksinar»: Om du har tatt vaksine i år, sjå om du finn henne i vaksineoversikta di
- **3. Logg inn på Helsenorge og trykk på tenesta «Frikort og eigendelar»:** Sjekk kor mykje du har betalt i eigendelar i år og om du har fått frikort
- **4. Logg inn på Helsenorge og trykk på tenesta «Pasientjournal»:** Sjekk om du har nokre dokument tilgjengeleg i pasientjournalen din
- 5. Logg inn på Helsenorge og trykk på tenesta «Donorkort»: Opprett donorkort på Helsenorge og legg til pårørande som kjenner til standpunktet ditt
- 6. Logg inn på Helsenorge, søk etter og opne tenesta «Kontaktinformasjon»: Legg til kven som skal stå som kontaktpersonar/pårørande i kjernejournalen din

Sist oppdatert: 03.07.2025

Denne presentasjonen er utarbeidd av statsføretaket Norsk helsenett som driv Helsenorge

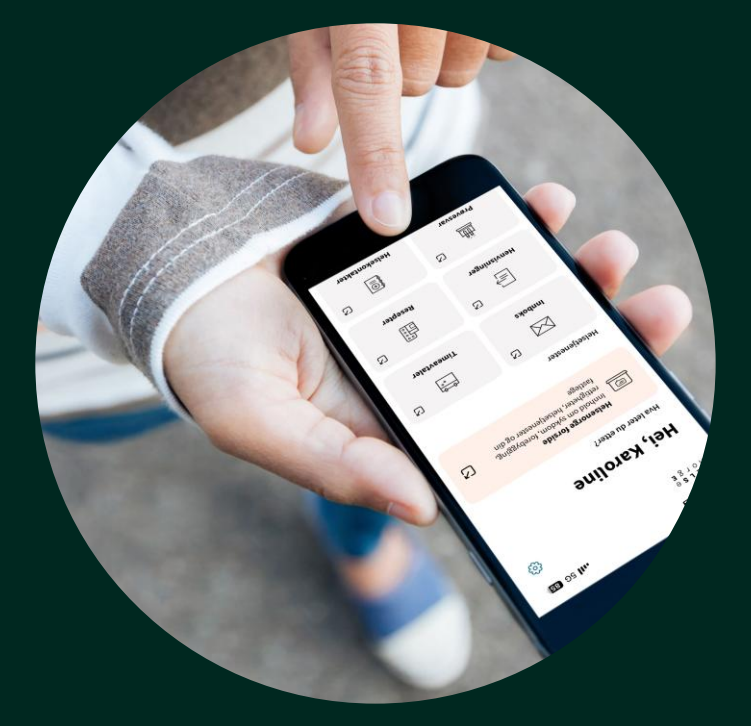

Illustrasjon: Helsenorge / Mostphotos